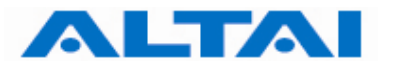

# Altai C1 WiFi CPE Configuration Manual

# For

## **Firmware Version 1.0.0.1**

Version 1.0

Date: 22-Oct-2009

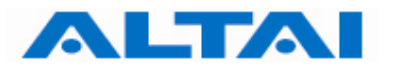

Copyright © 2009 Altai Technologies Limited

ALL RIGHTS RESERVED.

#### **Altai Technologies Limited** Unit 209, 2<sup>nd</sup> Floor,

Unit 209, 2<sup>nd</sup> Floor, No.10 Science Park West Avenue, Phase 2, Hong Kong Science Park, Shatin, New Territories, Hong Kong

Telephone: +852 3758 6000 Fax: +852 2607 4021 Web: <u>www.altaitechnologies.com</u>

**Customer Support Centre:** Email: <u>support@altaitechnologies.com</u>

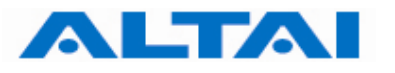

#### **Radio Frequency Interference Requirements**

This device complies with Part 15 of FCC Rules. Operation is subject to the following conditions:

- 1. This device may not cause harmful interference.
- 2. This device must accept any interference received, including interference that may cause undesired operation.
- 3. This device should not be co-located or operating in conjunction with any other antenna or transmitter.

#### **Interference Statement**

This equipment has been tested and found to comply with the limits for a Class B digital device, pursuant to Part 15 of the FCC Rules. These limits are designed to provide reasonable protection against harmful interference in a residential installation. This equipment generates, uses and can radiate radio frequency energy and, if not installed and used in accordance with the instructions, may cause harmful interference to radio communications.

However, there is no guarantee that interference will not occur in a particular installation. If this equipment does cause harmful interference to radio or television reception, which can be determined by turning the equipment off and on, the user is encouraged to try to correct the interference by one of the following measures:

- Reorient or relocate the receiving antenna.
- Increase the separation between the equipment and receiver.
- Connect the equipment into an outlet on a circuit different from that to which the receiver is connected.
- Consult the dealer or an experienced radio/TV technician for help.

FCC Caution: To assure continued compliance, (example – use only shielded interface cables when connecting to computer or peripheral devices). Any changes or modifications not expressly approved by the party responsible for compliance could void the user's authority to operate this equipment.

#### Warning

The user is advised to keep apart from the base-station and antenna with at least 45cm when the base-station is in operation.

#### Disclaimer

All specifications are subject to change without prior notice. Altai Technologies assumes no responsibilities for any inaccuracies in this document or for any obligation to update information in this document. This document is provided for information purposes only. Altai Technologies reserves the right to change, modify, transfer, or otherwise revise this publication without notice.

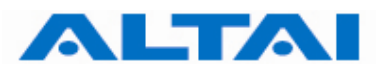

## **Table of Contents**

| 1 | INTROD                                                                                                    | UCTION7                                                                                                    |
|---|----------------------------------------------------------------------------------------------------|----------------------------------------------------------------------------------------------------|
| 2 | C1 MOI                                                                                                    | DEL AND FIRMWARE VERSION                                                                                                    |
| 3 | GETTIN<br>3.1<br>3.2                                                                                          | G START                                                                                                    |
| 4 | CONFIG<br>4.1<br>4.2<br>4.3<br>4.4<br>4.5<br>4.6<br>4.7<br>4.8<br>4.9<br>4.10<br>4.11<br>4.12<br>4.13<br>4.14 | URATION WITH WEB-ADMIN9Web Browser Connection9Checking the C1 Versions11Setup – User Name, Password and System Name12NTP Configuration13SNMP Configuration13Telnet14Network Operation Mode14Switch Mode15Gateway Mode17Access Link Safe Mode/ Backhaul Link Self-healing22Setup – 2.4GHz Radio Parameter23System Log32Reboot33 |
| 5 | PERFOR<br>5.1<br>5.2<br>5.3<br>5.4                                                                            | MANCE MANAGEMENT MONITORING IN WEB-ADMIN                                                                                                    |
| 6 | SOFTWA<br>6.1                                                                                                 | ARE UPGRADE THROUGH WEB-ADMIN                                                                                                    |
| 7 | GLOSSA                                                                                                    | ARY                                                                                                    |

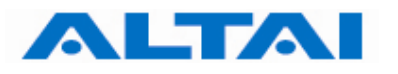

## Table of Figures

| FIGURE 1  | CONTROL PANEL IN WINDOWS XP                                  | 7  |
|-----------|--------------------------------------------------------------|----|
| FIGURE 2  | NETWORK CONNECTIONS IN WINDOWS XP                            | 8  |
| FIGURE 3  | LOCAL AREA CONNECTION PROPERTIES IN WINDOWS XP               | 8  |
| FIGURE 4  | INTERNET PROTOCOL (TCP/IP) PROPERTIES IN WINDOWS XP          | 9  |
| FIGURE 5  | ENTER USER NAME AND PASSWORD                                 | 10 |
| FIGURE 6  | WEB-ADMIN LOGIN PAGE                                         | 11 |
| FIGURE 7  | VERSION OF C1 SUPER WIFI CPE                                 | 11 |
| FIGURE 8  | SYSTEM CONFIGURATION                                         | 12 |
| FIGURE 9  | NTP CONFIGURATION                                            | 13 |
| FIGURE 10 | THE IP ADDRESS HERE IS THE ETHERNET INTERFACE OF THE C1      | 15 |
| FIGURE 11 | NETWORK CONFIGURATIONS UNDER SWITCH MODE                     | 15 |
| FIGURE 12 | NETWORK CONFIGURATIONS UNDER GATEWAY MODE                    | 17 |
| FIGURE 13 | PPPOE CONFIGURATION                                          | 18 |
| FIGURE 14 | CONFIGURE DHCP SERVER                                        | 19 |
| FIGURE 15 | CONFIGURE DHCP RELAY SERVER                                  | 20 |
| FIGURE 16 | CONFIGURE PORT FORWARDING                                    | 21 |
| FIGURE 17 | DMZ CONFIGURATION                                            | 22 |
| FIGURE 18 | 2.4GHz RADIO PARAMETER CONFIGURATION                         | 23 |
| FIGURE 19 | VAP SETTING                                                  | 25 |
| FIGURE 23 | 2.4GHz RADIO SECURITY CONFIGURATION                          | 28 |
| FIGURE 24 | WEP KEY SETTINGS                                             | 29 |
| FIGURE 25 | WPA-AES SETTINGS                                             | 29 |
| FIGURE 26 | WPA-TKIP SETTINGS                                            | 30 |
| FIGURE 27 | WPA-PSK SETTINGS                                             | 30 |
| FIGURE 28 | Advanced 2.4GHz Radio Setting                                | 32 |
| FIGURE 29 | System Log Setting                                           | 33 |
| FIGURE 33 | DETAILS OF THE SYSTEM                                        | 35 |
| FIGURE 34 | STATUSES OF THE VAPS                                         | 36 |
| FIGURE 35 | 2.4GHz Radio Statistics Menu                                 | 36 |
| FIGURE 36 | 2.4GHz Association Table                                     | 37 |
| FIGURE 37 | 2.4GHz RADIO STATISTICS PER MAC ADDRESS (DATA IS CUMULATIVE) | 38 |
| FIGURE 39 | UPLOAD THE FIRMWARE THROUGH HTTP                             | 40 |

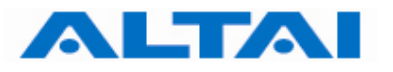

## **Manual Conventions**

| Bold    | Bold type within paragraph text indicates commands, files names, directory names, paths, output, or returned values.                                        |  |  |
|---------|----------------------------------------------------------------------------------------------------|--|--|
| Italic  | <i>lic</i> Within commands, italics indicate a variable that the user must specify. Titles of manuals or other published documents are also set in italics. |  |  |
|         | Underline means that the words you have to pay attention.                                                                                                   |  |  |
| Courier | The courier font indicates output or display.                                                                                                    |  |  |
| []      | Within commands, items enclosed in square brackets are optional parameters or values that the user can choose to specify or omit.                           |  |  |
| { }     | { } Within commands, item enclosed in braces are options from which th user must choose.                                                                    |  |  |
|         | Within commands, the vertical bar separates options.                                                                                                    |  |  |
| •••     | An ellipsis indicates a repetition of preceding parameter.                                                                                                  |  |  |
| >       | The right angle bracket separates successive menu selection.                                                                                                |  |  |

**NOTE**: This message denotes neutral or positive information that calls out important points to the text. A note provides information that applies only in special cases.

**Caution:** Cautions call special attention to hazards that can cause system damage or data corruption, to a lesser degree than warnings.

**Warnings:** Warnings call special attention to hazards that can cause system damage, data corruption, personal injury, or death.

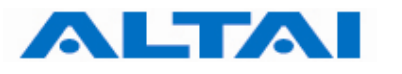

### **1 INTRODUCTION**

This manual is to summarize how to perform configuration for the ALTAI C1 Super WiFi CPE through web-admin interface.

### 2 C1 MODEL AND FIRMWARE VERSION

This manual is applicable for the following models and firmware version:

Product name : Altai C1 WiFi CPE Model number: WA1011C Firmware version: v1.0.0.1

## **3 GETTING START**

#### 3.1 SETUP LOCAL AREA CONNECTION ON YOUR PC

C1 Super WiFi CPE can be connected with your PC in wired mode or in wireless mode. In the followings, wired mode will be introduced. This is because the configurations are similar in wireless mode, unless SSID has to be configured in both C1 Super WiFi CPE and PC.

- RJ-45 Ethernet Cable <u>Straight</u> Cable has to be used if C1 Super WiFi CPE and your PC are <u>connected by a switch or a hub</u>.
- RJ-45 Ethernet Cable <u>Crossover</u> Cable has to be used if C1 Super WiFi CPE and your PC are <u>connected directly</u>.

Please kindly refer to the Altai C1 Super WiFi CPE Installation Guide.

Start Network Configuration on your PC.

For Windows XP user,

- 1. Click the "start" menu and choose "Control Panel".
- 2. Click "Network Connections".

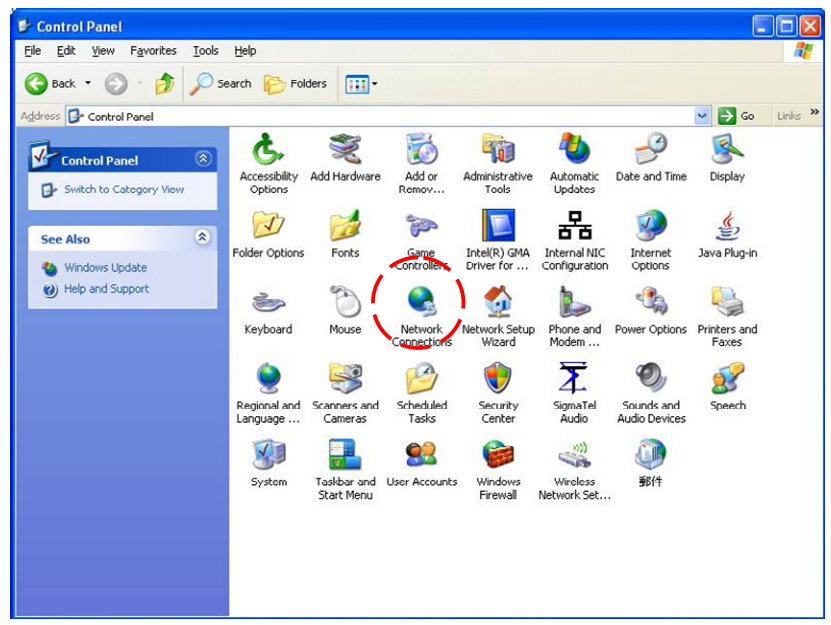

Figure 1 Control Panel in Windows XP

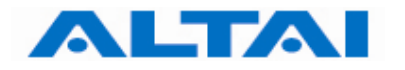

3. Right-click on the "Local Area Connection" and select "Properties".

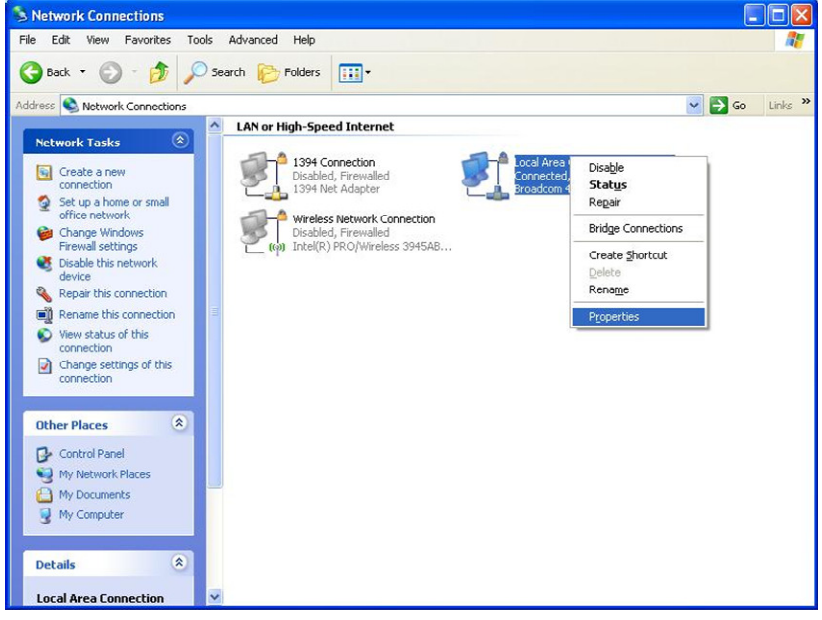

Figure 2 Network Connections in Windows XP

4. After clicking on "**Properties**", you will see the diagram as below.

| connect using<br>Bibladcom 440x 1                                                                 | 0/100 Integrated                                            | Ci Continue                                     | i |
|---------------------------------------------------------------------------------------------------|-------------------------------------------------------------|-------------------------------------------------|---|
| -                                                                                                 | e folioxino items                                           | - Enrique                                       | - |
| <ul> <li>✓ ♣ File and Printer</li> <li>✓ ♣ 0.05 Packet S</li> <li>✓ ★ Internet Protoco</li> </ul> | r Sharing for Micro<br>cheduler<br>al (TCP/IP)              | eoft Networks                                   |   |
| lostal                                                                                            | University                                                  | Properties                                      |   |
| Description<br>Transmission Control<br>wide area network pr<br>across diverse interco             | Pioloco/Internet<br>otocol that provide<br>onnected network | Protocol. The default<br>es communication<br>s. |   |
| Show icon in notifica                                                                             | stion area when co                                          | onnected                                        |   |

Figure 3 Local Area Connection Properties in Windows XP

- 5. Marking the "Internet Protocol (TCP/IP)" and click the "Properties".
- 6. Type in an "**IP address**", for example, 192.168.1.2, which is under the same subnet as the Default IP address of C1 Super WiFi CPE (192.168.1.20).
- 7. Using the default "Subnet mask" (default: 255.255.255.0) setting at the first time.
- 8. Keep the "Default gateway" as "Blank".
- 9. Keep the "Preferred DNS server" and "Alternate DNS server" as "Blank" also.

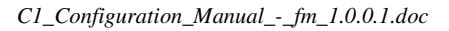

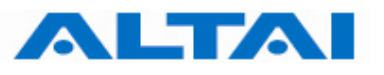

10. Click "**OK**" when you finish setting and close the Window.

| ernet Protocol (TCP/IP) P                                                                            | roperties ?X                                                                         |
|----------------------------------------------------------------------------------------------------|--------------------------------------------------------------------------------------|
| (ou can get IP settings assigned<br>his capability. Otherwise, you ne<br>he appropriate IP settings. | l automatically if your network supports<br>ed to ask your network administrator for |
| 🔿 Obtain an IP address autom                                                                         | natically                                                                            |
| Ose the following IP addres                                                                          | s:                                                                                   |
| IP address:                                                                                          | 192.168.1.2                                                                          |
| Subnet mask:                                                                                         | 255 . 255 . 255 . 0                                                                  |
| Default gateway:                                                                                     | · · ·                                                                                |
| Obtain DNS server address                                                                            | automatically                                                                        |
| O Use the following DNS serv                                                                         | er addresses:                                                                        |
| Preferred DNS server:                                                                                |                                                                                      |
| Alternate DNS server:                                                                                |                                                                                      |
|                                                                                                    | Advanced                                                                             |
|                                                                                                    | OK Cancel                                                                            |

Figure 4 Internet Protocol (TCP/IP) Properties in Windows XP

#### 3.2 CHECK ACCESS

"ping" utility of DOS mode is a handy tool to check the access to the C1 Super WiFi CPE.

- 1. Go to DOS mode by typing "cmd" in "Run".
- 2. Type command:

ping 192.168.1.20

The C1 Super WiFi CPE shall respond to your ping request if it has a correct connection with your PC.

**NOTE:** Using the same PC to ping different C1 Super WiFi CPE may cause ping failure. This is because the C1 Super WiFi CPE have the same default IP address <u>but different MAC addresses</u>. You need to type a command "arp -d" in DOS mode to clear ARP table on PC before each ping.

#### **4 CONFIGURATION WITH WEB-ADMIN**

#### 4.1 WEB BROWSER CONNECTION

The C1 can be accessed through a Web Browser, for example, Internet Explorer (IE).

- Open an IE session and type the IP address of the C1 Super WiFi CPE. Example: https://192.168.1.20, where 192.168.1.20 is the C1's IP address. The C1 default IP Address is 192.168.1.20. Note: the release version 5.4.0.2 only supports http format URL link.
- 2. A window will pop up, as shown in Figure 5. Enter the user name and password in the corresponding fields. The **default User Name** and **Password** are shown in Table 1. They are <u>case sensitive</u>.

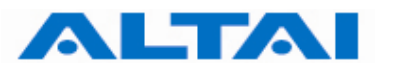

|                           | Default User Name | Default Password |
|---------------------------|-------------------|------------------|
| From version 5.0. onwards | altai             | wag              |

Table 1 Default User Name and Password for logging in C1 Super WiFi CPE

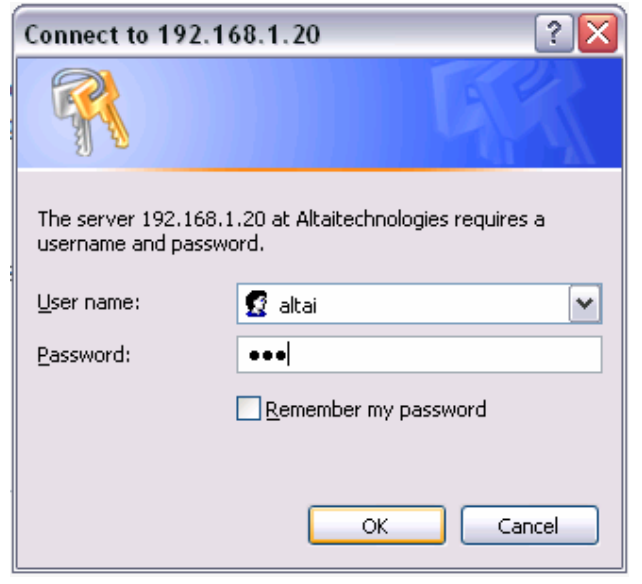

Figure 5 Enter User Name and Password

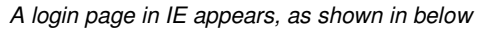

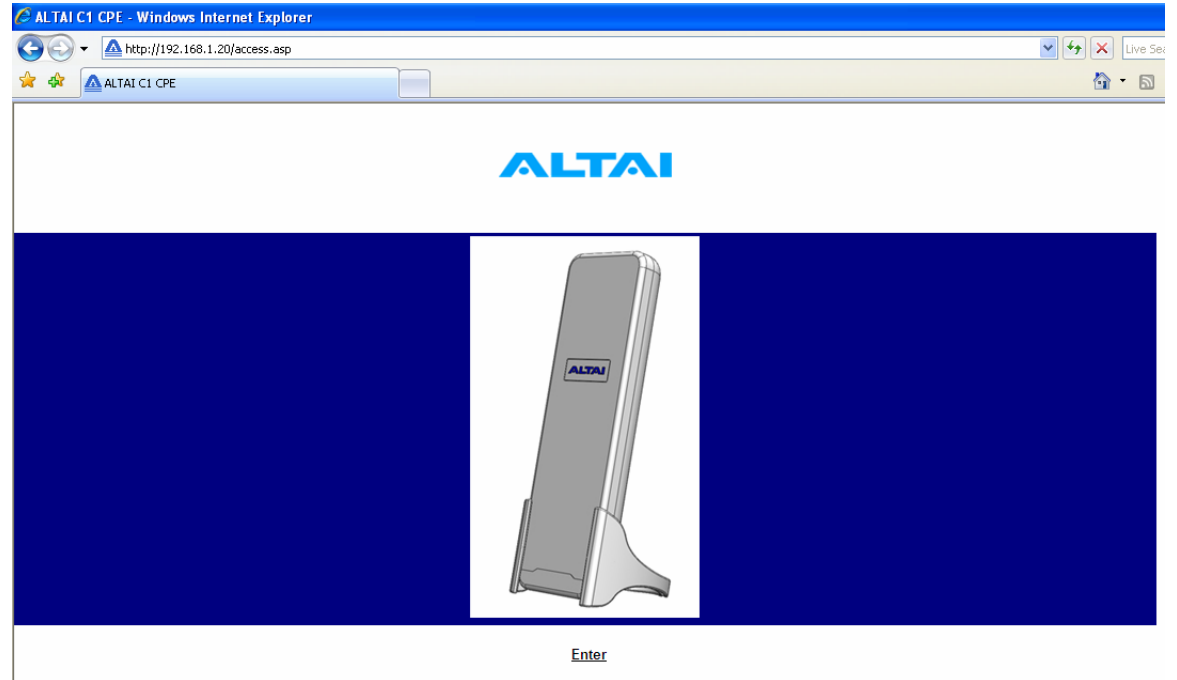

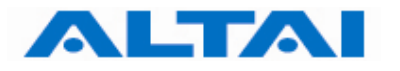

3. A **Menu Bar** is located on the left hand side of the IE window. Different configurations can be chosen through the menu bar.

| ALTAI                     | Status -> System         |                 |                     |        | 243 | ^ |
|---------------------------|--------------------------|-----------------|---------------------|--------|-----|---|
| Status                    | Network Mode:            | Switch          |                     |        |     |   |
| System                    | Enable DHCP Client:      | Disabled        |                     |        |     |   |
| 2.4GHz Statistics         | IP Address:              | 192, 168, 1, 20 |                     |        |     |   |
| 2.4GHz Association Client | Subnet Mask:             | 255.255.255.    | 0                   |        |     |   |
| 2 4GHz Association AP     | Default Gateway Address: | 192.168.1.1     |                     |        |     |   |
|                           | Ethernet MAC Address:    | 00:15:6d:a8:4   | 4b:0d               |        |     | _ |
| Configuration             | Uptime:                  | 0 Day, 1 Hour   | :29 Mins:55 Seconds |        |     |   |
| System                    | NTP Client:              | Disable S       | Start Time Sync     |        |     |   |
| 2.4GHz Radio              | Time of Day:             | Thu May 21 20   | 009 05:02:53 LOCAL  |        |     |   |
| Administration            | 2.4GHz Radio:            | Enabled         |                     |        |     |   |
| System Log                | Wireless Mode:           | Auto            |                     |        |     |   |
| Firmware Update           | Radio Frequency:         | 2437MHz (Cha    | annel 6)            |        |     |   |
| Factory Default<br>Reboot | MAC Address:             | 00:15:6d:a7:4   | 4b:0d               |        |     |   |
| About                     | L AN Statistics          | Bytes           | Packets             | Errors |     |   |
|                           | Received:                | 747749          | 8004                | 0      |     |   |
|                           | Transmitted:             | 2957453         | 9859                | 0      |     |   |
|                           |                          |                 |                     |        |     | ~ |

Figure 6 Web-admin Login Page

#### 4.2 CHECKING THE C1 VERSIONS

The running version can be checked by selecting **About** under **Administration** in the menu bar. In Figure 7, it shows:

Firmware Version: v1.0.0.1 or above versions

| ALTAI C1 CPE                                                                                                    | 🚵 🔹 🔂 🔹 🖶 🔹 Page 🔹 S                                                                                                    | 5afety 🕶       | Tools 👻 ( | 🛛 - 🔇   |
|----------------------------------------------------------------------------------------------------|----------------------------------------------------------------------------------------------------|----------------|-----------|---------|
| ALTAI                                                                                                    | Administration > About                                                                                                    |                | _         |         |
| Status<br>System<br>2.4GHz Statistics<br>2.4GHz Association Client<br>2.4GHz Association AP                                      | ALTAI C1 CPE<br>Firmware Version: v5.4.0.2 (built at Mon Sep 14 17:16:11 HKT 2009 )<br>MIB Version: 7.2<br>Technical Support: support@altaitechnologies.com<br>Web Site: http://www.altaitechnologies.com<br>Copyright© Altai Technologies Limited. All rights reserved.                                                                                                    |                |           |         |
| Configuration<br>System<br>2.4GHz Radio<br>Administration<br>System Log<br>Firmware Update<br>Factory Default<br>Reboot<br>About |                                                                                                    |                |           |         |
| Done Done                                                                                                    | Sector Sector Se | - <b>4</b> 1 - | • 🔍 100   | )% • ;; |

Figure 7 Version of C1 Super WiFi CPE

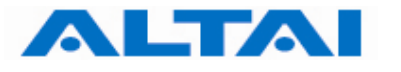

#### 4.3 SETUP – USER NAME, PASSWORD AND SYSTEM NAME

The *Password* and *System Name* can be configured by selecting **System** under **Configuration** in the menu bar, as shown in Figure 8

| Configuration > System       Update       Help         Status       System       System       Image: Configuration in the system in the system in the sy                                                                             | ALTAI C1 CPE              |                            |                                       |
|----------------------------------------------------------------------------------------------------|---------------------------|----------------------------|---------------------------------------|
| Status         System         2.4GHz Statistics         2.4GHz Association Client         2.4GHz Association AP         NTP Server JP:                                                                                                    | ALTAI                     | Configuration > System     | Update Help                           |
| System System Name:   2.4GHz Statistics Enable NTP Client:   2.4GHz Association Client Enable NTP Client:   2.4GHz Association AP NTP Server IP:                                                                                                    | Status                    |                            |                                       |
| 2.4GHz Statistics         2.4GHz Association Client         2.4GHz Association AP         NTP Server IP:                                                                                                    | System                    | System Name:               |                                       |
| 2.4GH2 Association Client       Enable NTP Client:         2.4GH2 Association AP       NTP Server IP:         Configuration       NTP Task Polling Interval:         System       Daylight Saving Time:         2.4GH2 Radio       SIMP:         Administration       SIMP:         System Log       Write Community:         Firmware Update       Read Community:         Factory Default       Access Subnet IP:         About       Access Subnet Mask:         Notification Server:       .         ii       .         ii       .         Network Operation Mode:       Switch         Set Under Configuration:       Edit                                                                                                    | 2.4GHz Statistics         |                            |                                       |
| 2.4GH2 Association AP       NTP Server IP:       .       .         Configuration       NTP Task Polling Interval:       12 M Hours         System       Daylight Saving Time:       .         2.4GH2 Radio       SNMP:       Enabled © Disabled         Administration       SNMP:       Enabled © Disabled         System Log       Write Community:       public         Firmware Update       Access Subnet IP:       .         Factory Default       Access Subnet IP:       .         About       Access Subnet Mask:       .         Notification Server:       .       .         ii       .       .         iii       .       .         Network Operation Mode:       Switch © Gateway         Network Configuration:       [Edit]         Access Link Safe Mode:       Enabled © Disabled         Ping Host 1:       .       .         2:       .       .                                                                                                    | 2.4GHz Association Client | Enable NTP Client:         |                                       |
| Configuration       NTP Task Polling Interval:       12 • Hours         System       Daylight Saving Time:       •         2.4GH2 Radio       SNMP:       • Enabled • Disabled         Administration       Read Community:       public         System Log       Write Community:       netman         Firmware Update       Access Subnet IP:       .       .         Reboot       Access Subnet Mask:       .       .         About       Notification Server:       .       .         ii       .       .       .         iii       .       .       .         iii       .       .       .         Network Operation Mode:       • Switch • Gateway       Network Configuration:         Redit       .       .       .         Access Link Safe Mode:       • Enabled • Disabled       .         Ping Host 1:       .       .       .         2:       .       .       .       .                                                                                                    | 2.4GHZ ASSOCIATION AP     | NTP Server IP:             | · · · · · · · · · · · · · · · · · · · |
| System Daylight Saving Time:   2.4GH2 Radio     Administration   System Log   Firmware Update   Factory Default   Reboot   About     Access Subnet IP:   .   .   .   .   .   .   .   .   .   .   .   .   .   .   .   .   .   .   .   .   .   .   .   .   .   .   .   .   .   .   .   .   .   .   .   .   .   .   .   .   .   .   .   .   .   .   .   .   .   .   .   .   .   .   .   .   .   .   .   .   .   .   .   .   .   .   .   .   .   .   .   .   .   .   .   .   . <td< td=""><td>Configuration</td><td>NTP Task Polling Interval:</td><td>12 Mours</td></td<>                                                                                                    | Configuration             | NTP Task Polling Interval: | 12 Mours                              |
| 2.4GHz Radio       SNMP:       Enabled <ul> <li>Enabled              <li>Disabled</li> <li>Read Community:</li> <li>public</li> <li>write Community:</li> <li>metman</li> <li>Access Subnet IP:</li> <li>Access Subnet Mask:</li> <li>Access Subnet Mask:</li> <li>Basked</li> <li>Basked<td>System</td><td>Daylight Saving Time:</td><td></td></li></li></ul>                                                                                                    | System                    | Daylight Saving Time:      |                                       |
| SNMP:       © Enabled © Disabled         Administration       Read Community:       public         System Log       Write Community:       netman         Firmware Update       Access Subnet IP:       .       .         Factory Default       Access Subnet Mask:       .       .       .         About       Access Subnet Mask:       .       .       .       .         Motification Server:       .       .       .       .       .         ii       .       .       .       .       .       .       .       .       .       .       .       .       .       .       .       .       .       .       .       .       .       .       .       .       .       .       .       .       .       .       .       .       .       .       .       .       .       .       .       .       .       .       .       .       .       .       .       .       .       .       .       .       .       .       .       .       .       .       .       .       .       .       .       .       .       .       .       .       .       .                                                                                                    | 2.4GHz Radio              |                            |                                       |
| Administration         System Log         Firmware Update         Factory Default         Reboot         About         Notification Server:         ii         ii         iii         iii         iii         iii         iii         iii         Access Subnet Mask:         iii         iii         iii         iii         iii         iii         iii         iii         iii         iii         iii         iii         iii         iii         iii         iii         iii         iii         iii         iii         iii         iii         iiii         iiiiiiiiiiiiiiiiiiiiiiiiiiiiiiiiiiii                                                                                                    |                           | SNMP:                      | Enabled      Disabled                 |
| System Log Firmware Update Write Community: netman Factory Default Reboot Access Subnet IP:                                                                                                    | Administration            | Read Community             | public                                |
| Firmware Update       Write Community:       netman         Factory Default       Access Subnet IP:       .       .         Reboot       Access Subnet Mask:       .       .         About       Access Subnet Mask:       .       .         Notification Server:       .       .       .         ii       .       .       .         iii       .       .       .         iii       .       .       .         iii       .       .       .         Network Operation Mode:       • Switch • Gateway       .         Network Configuration:       [Edit]       .       .         Access Link Safe Mode:       • Enabled • Disabled       .         Ping Host 1:       .       .       .         2:       .       .       .                                                                                                    | System Log                | Read Communicy.            |                                       |
| Factory Default Access Subnet IP:   Reboot Access Subnet Mask:   About Access Subnet Mask:   Notification Server: . <tr< td=""><td>Firmware Update</td><td>Write Community:</td><td>netman</td></tr<>                                                                                                    | Firmware Update           | Write Community:           | netman                                |
| Reboot       Access Subnet Mask:       .       .       .       .         About       Notification Server:       .       .       .       .       .         ii       .       .       .       .       .       .       .       .       .       .       .       .       .       .       .       .       .       .       .       .       .       .       .       .       .       .       .       .       .       .       .       .       .       .       .       .       .       .       .       .       .       .       .       .       .       .       .       .       .       .       .       .       .       .       .       .       .       .       .       .       .       .       .       .       .       .       .       .       .       .       .       .       .       .       .       .       .       .       .       .       .       .       .       .       .       .       .       .       .       .       .       .       .       .       .       .       .       .       .       .                                                                                                    | Factory Default           | Access Subnet IP:          |                                       |
| About   Notification Server:   ii   iii   iii   iii   iii   iii   iii   iii   iii   iii   iii   iii   iii   iii   iii   iii   iii   iii   iii   iii   iii   iii   iii   iii   iii   iii   iii   iii   iii   iii   iii   iii   iii   iii   iii   iii   iii   iii   iii   iii   iii   iii   iii   iii   iii   iii   iii   iiii   iiii   iiiii   iiiiiiiiiiiiiiiiiiiiiiiiiiiiiiiiiiii                                                                                                    | Reboot                    | Access Subnet Mask:        |                                       |
| Network Operation Mode:  Switch  Gateway Network Configuration: [Edit] Access Link Safe Mode:  Enabled  Disabled Ping Host 1:                                                                                                    | About                     | Notification Convor        |                                       |
| ii                                                                                                    |                           | Notification Server.       |                                       |
| ii                                                                                                    |                           | ü                          | • • •                                 |
| ii                                                                                                    |                           | ii                         |                                       |
| Network Operation Mode: <ul> <li>Switch</li> <li>Gateway</li> <li>Gateway</li> <li>Editi</li> </ul> Access Link Safe Mode: <ul> <li>Enabled</li> <li>Disabled</li> <li>Ping Host 1:</li> <li>.</li> <li>.</li> <li>.</li> <li>.</li> <li>.</li> <li>.</li> <li>.</li> <li>.</li> <li>.</li> <li>.</li> <li>.</li> <li>.</li> <li>.</li> <li>.</li> <li>.</li> <li>.</li> <li>.</li> <li>.</li> <li>.</li> <li>.</li> <li>.</li> <li>.</li> <li>.</li> <li>.</li> <li>.</li> <li>.</li> </ul>                                                                                                    |                           | ü                          |                                       |
| Network Operation Frode:     Image: Switch Image: Switch Ima |                           | Network Operation Mode     |                                       |
| Access Link Safe Mode:   Enabled   Disabled  Ping Host 1:  2:                                                                                                    |                           | Network Configuration:     | [Edit]                                |
| Access Link Safe Mode:  Enabled  Disabled Ping Host 1:                                                                                                    |                           |                            | 1                                     |
| Ping Host 1:       .       .       .         2:       .       .       .                                                                                                    |                           | Access Link Safe Mode:     | ○ Enabled ④ Disabled                  |
| 2:                                                                                                    |                           | Ping Host 1:               |                                       |
|                                                                                                    |                           | 2:                         |                                       |
|                                                                                                    |                           |                            |                                       |

Figure 8 System Configuration

The *User Name* and *Password* for login are mentioned in Section 4.1, but only password can be changed by entering a new string in the field of *Password*. Note: it is need to **re-enter to confirm** the password. Please press *Change Password* button to store the new password.

The System Name is the name of the C1 Super WiFi CPE.

**NOTE**: Click the *Update* icon to store the changed settings.

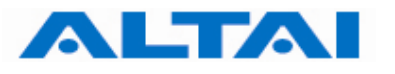

#### 4.4 NTP CONFIGURATION

NTP is a network time protocol for the AP to synchronize the system time. There is no NTP server IP address by default. If NTP is needed, IP address of the NTP server must be added and C1 will synchronize with the NTP server. This measure is useful to maintain the network and make sure all APs using the same system time by setting the same NTP server.

| ALTAI C1 CPE                  |                                                   |                            |             |
|-------------------------------|---------------------------------------------------|----------------------------|-------------|
| ALTAI                         | Configuration > System                            |                            | Update Help |
| Status                        |                                                   |                            |             |
| System<br>2.4GHz Statistics   | System Name:                                      |                            |             |
| 2.4GHz Association Client     | Enable NTP Client:                                |                            |             |
| 2.4GHz Association AP         | NTP Server IP:                                    |                            |             |
| Configuration                 | NTP Task Polling Interval:                        | 12 Mours                   |             |
| System<br>2.4GHz Radio        | Daylight Saving Time:                             |                            |             |
|                               | SNMP:                                             | 🔘 Enabled 💿 Disabled       |             |
| Administration                | Read Community:                                   | public                     |             |
| System Log<br>Firmware Update | Write Community:                                  | netman                     |             |
| Factory Default               | Access Subnet IP:                                 |                            |             |
| Reboot                        | Access Subnet Mask                                |                            |             |
| About                         | Notification Commen                               |                            |             |
|                               | Notification Server:                              |                            |             |
|                               | ii                                                |                            |             |
|                               | ii                                                |                            |             |
|                               | ï                                                 |                            |             |
|                               | Network Operation Mode:<br>Network Configuration: | Switch ○ Gateway<br>[Edit] |             |
|                               | Access Link Safe Mode:                            | ○ Enabled 		 ● Disabled    |             |
|                               | Ping Host 1:                                      |                            |             |
|                               | 2:                                                |                            |             |
| Done                          |                                                   |                            |             |

Figure 9 NTP Configuration

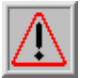

**NOTE**: Click the *Update* icon to store the changed settings.

#### 4.5 **SNMP** CONFIGURATION

In the SNMP Manager, the administrator can change the **Read Community** and **Write Community**. Access Subnet IP and Access Subnet Mask can be configured to specify the C1's SNMP Manger. Notification Server IP addresses can be added for SNMP control. They are parameters used for SNMP control between Altai C1 and AWMS system.

By enabling SNMP Manager ACL mode, the C1 will only be managed by the AWMS which IP is located in the ACL list with correct Read Community, Write Community and SNMP IP address.

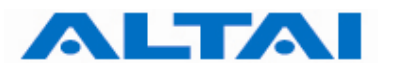

It also supports SNMP Manager Access Control List which allows user to configure a list of allowed SNMP manager IPs for managing the C1. When the SNMP manger ACL mode is enabled, only SNMP request generated from the any of configured SNMP manger on the ACL will be handled.

**NOTE**: Click the *Update* icon to store the changed settings.

#### 4.6 TELNET

Administrator can login to the C1 Super WiFi CPE by telnet command in Command Prompt via Ethernet or WiFi. For example, to telnet C1 with IP address of 192.168.1.20; telnet command is *"telnet 192.168.1.20 2223"*.

**NOTE**: The telnet port number is limited at **2223**.

#### 4.7 NETWORK OPERATION MODE

The default setting for the Network Operation Mode is *Switch Mode*. If the C1 Super WiFi CPE is set to *Switch Mode*, it acts as a switch and routes traffic between the DS and wireless clients accordingly. When it is in *Gateway* mode, it acts as a gateway and the *Local IP Address* and *Local IP Address Mask* information must be entered to specify the C1 local interface for serving the wireless client.

In *Switch* mode, VLAN mode is by default disabled and clients in different SSID under the same C1 can communicate with each other. However, if VLAN is enabled, each SSID can be edited with a specific VLAN tag value. Only clients with same VLAN tag in same or different SSID can communicate. Moreover, in this mode, DHCPS, NAT and PPPoE configuration have no effort.

However, in *Gateway* mode, the DHCPS, NAT and PPPoE configurations can be configured but the VLAN has no effort.

In Switch mode,

- VLAN can be configured
- DHCPS, NAT and PPPoE are disabled

In Gateway mode

- VLAN is disabled
- DHCPS, NAT and PPPoE can be configured

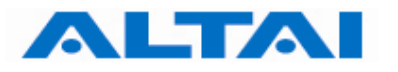

#### 4.8 SWITCH MODE

#### 4.8.1 Static IP address

In *IP Assignation*, there are two kinds of working mode for C1 CPE: *Static IP address* and *DHCP Client*. In *Switch* mode, by clicking *Network Configuration* in the System page, users can configure the *IP Address*, *Subnet Mask* and *Gateway Address*, as shown in Figure 10 and Figure 11.

| ALTAI C1 CPE                |                            |                                       |      |
|-----------------------------|----------------------------|---------------------------------------|------|
| ALTAI                       | Configuration > System     | Update H                              | Help |
| Status                      |                            |                                       |      |
| System<br>2.4GHz Statistics | System Name:               |                                       |      |
| 2.4GHz Association Client   | Enable NTP Client:         |                                       |      |
| 2.4GHz Association AP       | NTP Server IP:             | · · · · · · · · · · · · · · · · · · · |      |
| Configuration               | NTP Task Polling Interval: | 12 V Hours                            |      |
| System                      | Daylight Saving Time:      |                                       |      |
|                             | CNMD.                      |                                       |      |
| Administration              | Swee:                      | Usabled Usabled                       |      |
| System Log                  | Read Community:            | public                                |      |
| Firmware Update             | Write Community:           | netman                                |      |
| Factory Default             | Access Subnet IP:          | · · · · · ·                           |      |
| Reboot<br>About             | Access Subnet Mask:        | · · · · ·                             |      |
|                             | Notification Server:       |                                       |      |
|                             | ii                         |                                       |      |
|                             | ü                          |                                       |      |
|                             | ii                         |                                       |      |
|                             | Network Operation Mode:    | Switch O Gateway                      |      |
|                             | Network Configuration:     | [Edit]                                |      |
|                             | Access Link Safe Mode:     | ○ Enabled ④ Disabled                  |      |
|                             | Ping Host 1:               |                                       |      |
|                             | 2:                         |                                       |      |
| Dave                        |                            |                                       |      |

Figure 10 The IP address here is the Ethernet interface of the C1

|                               | Configuration > System : | > Switch                        |
|-------------------------------|--------------------------|---------------------------------|
| Status                        | VLAN:                    | ○ Enabled ④ Disabled            |
| System<br>2.4GHz Statistics   | Native VLAN Tagging:     | 🔿 Enabled 💿 Disabled            |
| 2.4GHz Association Client     | Native VLAN ID:          | 1 (1- 4094)                     |
| 2.4GHz Association AP         | Management VLAN ID:      | 1 (1- 4094)                     |
| Configuration                 | STP:                     | 🔿 Enabled 💿 Disabled            |
| System                        | IP Assignation:          | Static IP address O DHCP Client |
| 2.4GHz Radio                  | IP Address:              | 192 . 168 . 1 . 20              |
| Administration                | Subnet Mask:             | 255 . 255 . 0                   |
| System Log<br>Firmware Update | Gateway Address:         | 192 . 168 . 1 . 1               |
| Factory Default               | DNS Auto Update:         | C Enabled 💿 Disabled            |
| Reboot                        | DNS IP Address:          |                                 |
| ADOUT                         | DNS Domain Name:         |                                 |

Figure 11 Network Configurations under Switch mode

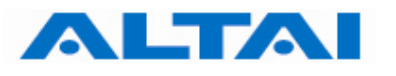

#### 4.8.2 VLAN Configuration

Default setting of *VLAN* is "*Disabled*". By clicking "*Enabled*", VLAN can be enabled. C1 supports VLAN to VAP mappings to provide network security.

*Management VLAN* is used to configure the management VLAN of C1. C1 can only be accessed through the specified management VLAN when VLAN is enabled. It will be ignored when VLAN is disabled.

*Native VLAN Tagging* control is used to control the untagged packet when VLAN is enabled. All the packets without VLAN tags should be sent to the VLAN with Native VLAN Tag ID. The default setting of Native VLAN Tagging is "*Disabled*". Native VLAN Tagging can be enabled when VLAN is enabled.

#### 4.8.3 STP Configuration

*STP* ensures a loop free topology for any bridged LAN. Under switch mode, STP can be configured with choice of "*Enabled*" and "*Disabled*", where the default setting is "*Disabled*".

The system supports the following fixed default STP parameters:

- Bridge priority: 32768
- Bridge maximum age: 20 seconds
- Bridge hello time: 2 seconds
- Bridge forwarding delay: 15 seconds
- Ethernet port path cost: 80
- Ethernet port priority: 128
- 802.11a bridge port path cost for each bridge link: 100
- 802.11a bridge port path priority for each bridge link: 128

#### 4.8.4 DHCP Client

By enabling DHCP Client and clicking the icon *Update*, the C1 CPE will acquire a dynamic IP address from a DHCP server after rebooting.

Without enabling DHCP Client, the *IP Address*, *Subnet Mask* and the *Default Gateway Address* should be configured by the user, <u>unless</u> the user prefers using the default setting.

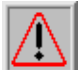

**NOTE**: It is not recommend enabling DHCP client to allocate the IP address of C1 CPE which is hard to predict after rebooting the C1. If the IP address of C1 CPE is unknown, there is no way to maintain the C1 CPE via web-admin page.

#### 4.8.5 DNS Auto Update

By setting DNS Auto Update to *Enabled* and clicking the icon *Update*, the C1 Super WiFi CPE will acquire a DNS Server IP address via the DHCP Server after **rebooting**. User need not to set a DNS Server IP Address manually.

Without enabling the C1 as a DHCP Client, the *DNS IP Address* and *DNS Domain Name* should be configured by the user.

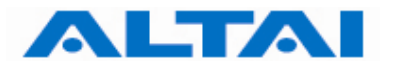

**NOTE:** DNS Auto Update can only be enabled when DHCP client is enabled. If the DNS Auto Update is enabled, it must be used in conjugation with either the DHCP Client or the PPPoE Mode being enabled. If both the DHCP Client and the PPPoE Mode are disabled then the DNS Auto Update must also be set to *Disabled*.

#### 4.9 GATEWAY MODE

In *Gateway* mode, by clicking *Network Configuration* in the System page, users can configure the WAN and LAN settings.

| 🖉 ALTAI C1 CPE - Window   | ws Internet Explorer                  |                |
|---------------------------|---------------------------------------|----------------|
| 💽 🗸 🔺 🛆 http://192        | 2.168.0.1/main.asp                    |                |
| 🚖 🕸 🛕 ALTAI C1 CPE        |                                       |                |
| ALTAI                     | Configuration > System > Gateway      | Update Help    |
| Status                    | WAN Configuration                     |                |
| System                    | NAT State: Enabled                    |                |
| 2.4GHz Statistics         | WAN Interface: Ethernet 🗸             |                |
| 2.4GHz Association Client |                                       |                |
| 2.4GHz Association AP     | IP Assignation: 💿 Static IP addre     | 255            |
|                           | DHCP Client                           |                |
| Configuration             | О РРРоЕ                               |                |
| System                    | TD 6 LL 100 100                       | 1 00           |
| 2.4GHz Radio              | <b>IP Address:</b> [192]. [100].      | . 20           |
|                           | Subnet Mask: 255 255                  | 255 0          |
| Administration            |                                       |                |
| System Log                | Default Gateway Address: 192 . 160 .  | · [ ] • [ ]    |
| Firmware Update           | DNS Auto Update: 🔷 Enable 💿 Dis       | able           |
| Pactory Default           |                                       |                |
| About                     | DNS IP Address:                       | •              |
| About                     | DNS Domain Name :                     |                |
|                           | LAN Configuration                     |                |
|                           | Local IP Address: 192 . 168           | 0 1            |
|                           | Subnet Mask Length: 24(255.255.255.0) | ~              |
|                           | DHCP Server Mode: 💿 Server 🔘 Re       | lay 🔘 Disabled |
|                           | Start IP Address: 192, 168, 0,        | 2              |
|                           | Maximum Number of DHCP Users : 50     |                |
|                           | Lease Period:                         | 0 Hour 0 Min   |
|                           | Primary DNS:                          |                |
|                           | Secondary DNS:                        | .   .          |

Figure 12 Network Configurations under Gateway mode

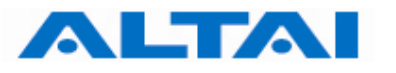

#### 4.9.1 WAN Configuration

NAT is set to "Enabled" as default.

The settings for Static IP address and DHCP Client are similar to those in switch mode. Please refer to the previous section for details.

#### 4.9.1.1 WAN Interface

Default setting is "Ethernet". This control is used to specify the WAN interface. The **Ethernet** interface or **5G bridge interfaces** can be used as the WAN interface when **VAP0** works on the **AP mode**. Use the pull down menu to select either one. The **2.4G Radio Client interface** is used as the WAN interface when **VAP0** works on the **Station mode**.

#### **4.9.1.2 PPPoE Configuration**

If PPPoE is chosen, a PPPoE login will be attempted for the *PPPoE Username*, *PPPoE Password* and *PPPoE Service Name*, see Figure 13.

| 🖉 ALTAI C1 CPE - Window   | ws Internet Explorer          |                                    |
|---------------------------|-------------------------------|------------------------------------|
|                           | 168.0.1/main.asp              |                                    |
| 🚖 🕸 🛕 ALTAI C1 CPE        |                               |                                    |
| ALTAI                     | Configuration > System > Gate | way Update Help                    |
| Status                    | WAN Configuration             |                                    |
| System                    | NAT State                     | : Enabled                          |
| 2.4GHz Statistics         | WAN Interface:                | Ethernet 🗸                         |
| 2.4GHz Association Client |                               |                                    |
| 2.4GHz Association AP     | IP Assignation:               | Static IP address                  |
|                           |                               | O DHCP Client                      |
| Configuration             |                               | PPPoE                              |
| System                    |                               |                                    |
| 2.4GHz Radio              | PPPoE Username:               |                                    |
|                           | PPPoE Password                | :                                  |
| Administration            |                               |                                    |
| System Log                | PPPoE Service Name            |                                    |
| Firmware Update           |                               | (Optional)                         |
| Factory Default           | Active Mode                   | 🗧 💿 Connect on Demand 🔘 Keep Alive |
| Reboot                    | Max Idle Time                 | : 30 Min                           |
| ADOUL                     |                               |                                    |
|                           | Redial Period                 | : 10 Sec                           |
|                           |                               |                                    |
|                           | DNS Auto Update               | : 🔘 Enable 💿 Disable               |
|                           |                               |                                    |
|                           | DNS IP Address:               | •                                  |
|                           | DNS Domain Name :             |                                    |
|                           | LAN Configuration             | ,                                  |
|                           |                               | . 192 168 0 1                      |
|                           | Local IP Address              |                                    |
|                           | Subnet Mask Length            | : 24(255.255.255.0)                |
|                           | DHCP Server Mode              | : 💿 Server 🔘 Relay 🔘 Disabled      |
|                           | Start IP A                    | ddress: 192 168 0 2                |
|                           |                               | 132. 100. 0                        |

Figure 13 PPPoE Configuration

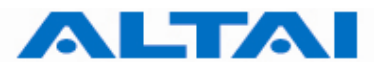

**NOTE**: The DNS Auto Update should be set to *Disable* when using PPPoE. User need to configure the DNS server IP address manually.

PPPoE Active Mode, Max Idle Time and Redial Period can be configured.

When "*Connect on Demand*" is selected, PPPoE will establish the connection with the remote access concentrator only when hosts in the local subnet need to access the internet. If the parameter is set "*Keep Alive*", PPPoE will establish the connection with the remote access concentrator upon boot-up.

Default setting of *Max Idle Time* is *30* minutes. Only when PPPoE works under **Connect on Demand** mode, it will be disconnected if PPPoE connection has been idle for the Max Idle Time.

When last attempt failed, C1 CPE will attempt to establish the PPPoE connection at *Redial Period*.

#### 4.9.2 LAN Configuration

In Gateway Mode, the C1 can be a DHCP server, a DHCP relay or none of them.

When the DHCP Server Mode sets to *Server*, the C1 will act as a DHCP server and use the settings specified in the field *Start IP Address*, *Maximum Number of DHCP Users* and *DNS* to serve the wireless clients.

- 1. Configure the *Local IP Address* and *Subnet Mask Length*. Local IP Address is the gateway IP address for the client who associates C1 CPE. Only the clients under the same subnet of local IP address can get IP address from C1 Super WiFi CPE.
- 2. Configure the *Start IP Address, Maximum Number of DHCP Users*, and *DNS*, see Figure 14.
- 3. Reboot the C1

| ALTAI C1 CPE                                       |                           | 🏠 🔹 🔊 🕐 🖃 👼 👻 Page 🗸 Safety 👻 Tools 👻 🔞 🗸 | * |
|----------------------------------------------------|---------------------------|-------------------------------------------|---|
| ALTAI                                              | Subnet Mask:              | 255 . 255 . 0                             | ^ |
|                                                    | Default Gateway Address:  | 192 . 168 . 1 . 1                         |   |
| Status                                             | DNS Auto Update:          | 🔿 Enable 💿 Disable                        |   |
| 2.4GHz Statistics                                  | DNS IP Address:           |                                           |   |
| 2.4GHz Association Client<br>2.4GHz Association AP | DNS Domain Name :         |                                           |   |
|                                                    | LAN Configuration         |                                           |   |
| Configuration                                      | Local IP Address:         | 192 . 168 . 0 . 1                         |   |
| System                                             | Subnet Mask Length:       | 24(255.255.255.0)                         |   |
| 2.4GHz Radio                                       | DHCP Server Mode:         | Server O Relay O Disabled                 |   |
| Administration                                     | Start IP Add              | ress: 192. 168. 0. 2                      |   |
| System Log                                         | Maximum Number of DHCP U  | sers: 50                                  |   |
| Firmware Update                                    |                           |                                           |   |
| Factory Default                                    | Lease Pe                  | riod:                                     |   |
| Reboot                                             |                           |                                           |   |
| About                                              | Primary                   | DNS:                                      |   |
|                                                    | Secondary                 | DNS:                                      |   |
|                                                    | Port Forwarding Configura | tion: [Edit]                              |   |
|                                                    | DMZ Configura             | tion: [Edit]                              | ~ |
| Done                                               |                           | 🏹 😜 Internet 🦓 🗣 🔍 100% 🔻                 |   |

Figure 14 Configure DHCP Server

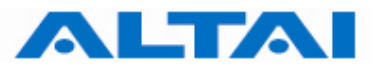

When the DHCP Server Mode sets to *Relay*, the C1 will redirect all DHCP requests from the wireless clients to a backend DHCP server with IP address specified by the Relay Server IP Address.

- 1. Configure the *Relay Server IP Address*, see Figure 15.
- 2. Reboot the C1

| 🖉 ALTAI C1 CPE - Window   | ws Internet Explorer                      |
|---------------------------|-------------------------------------------|
| 🔆 🔄 👻 📥 http://192        | .168.0.1/main.asp                         |
| 🚖 🕸 🛕 ALTAI C1 CPE        |                                           |
| ALTAI                     | Configuration > System > Gateway          |
| Status                    | WAN Configuration                         |
| System                    | NAT State: Enabled                        |
| 2.4GHz Statistics         | WAN Interface: Ethernet V                 |
| 2.4GHz Association Client | ID Accimpation                            |
| 2.4GHz Association AP     | IP Assignation. Static IP address         |
| C                         | O DHCP Client                             |
| System                    | О РРРоЕ                                   |
| 2.4GHz Radio              | IP Address: 192 168 1 20                  |
|                           |                                           |
| Administration            | Subnet Mask: 255 . 255 . 255 . 0          |
| System Log                | Default Gateway Address: 192 168 1        |
| Firmware Update           |                                           |
| Factory Default           |                                           |
| Reboot                    | DNS IP Address:                           |
| About                     | DNS Domain Name :                         |
|                           | LAN Configuration                         |
|                           | Local IP Address: 192 168 0 1             |
|                           | Subnet Mask Length: 24(255.255.255.0)     |
|                           | DHCP Server Mode: Server   Relay Disabled |
|                           | Relay Server IP Address: 10 6 130 1       |
|                           |                                           |
|                           |                                           |
|                           |                                           |
|                           |                                           |
|                           |                                           |

Figure 15 Configure DHCP Relay Server

When the DHCP Server Mode sets to *Disabled*, the C1 will neither be a DHCP server nor a DHCP Relay and hence the wireless clients CANNOT get IP addresses from the C1 CPE to access the Internet. Instead, each wireless client should set a fixed static IP address which is in the same network domain as the C1.

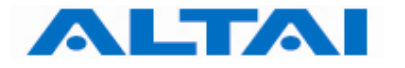

#### 4.9.3 Port Forwarding Configuration

In Gateway mode, the user can configure the Port Forwarding. Port Forwarding is the technique to forward a private port to public port. The external user can reach a port on a private IP address from the outside via C1. This allows the remote computers to connect a specific computer with a private LAN.

- 1. Configure the Private IP, Private Port, Type and Public Port, see Figure 16.
- 2. Choose *Enable*
- 3. Reboot the C1

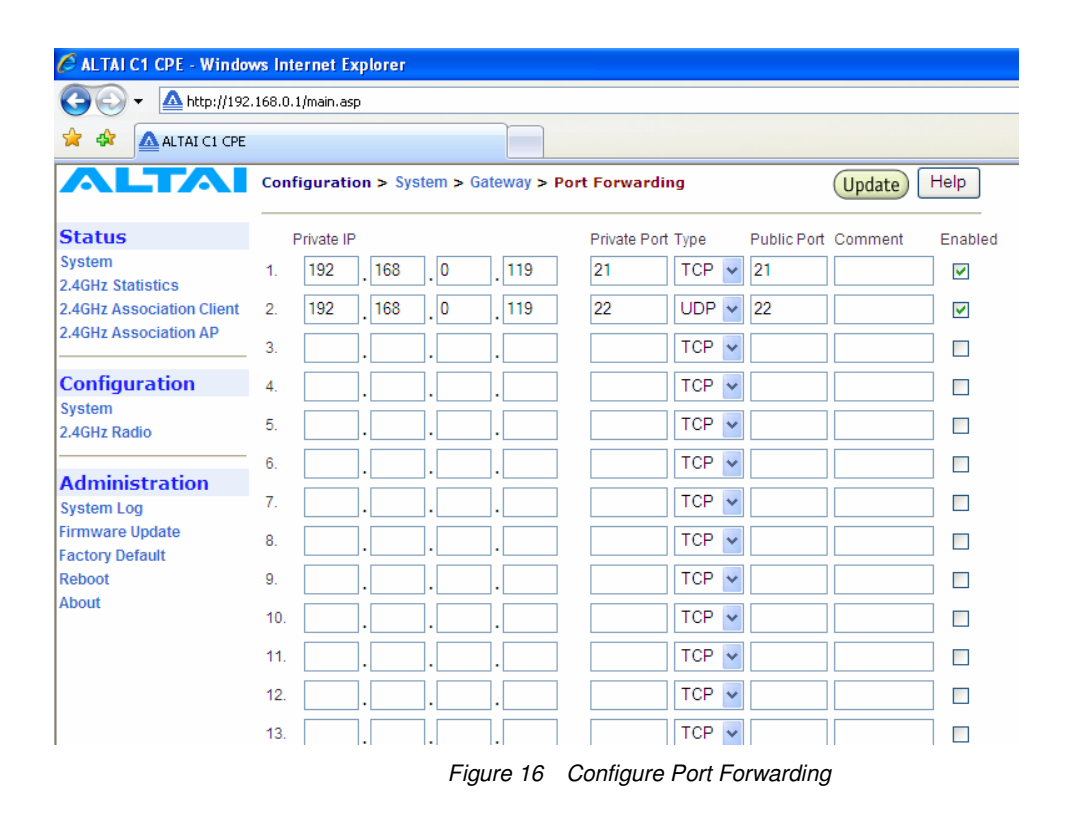

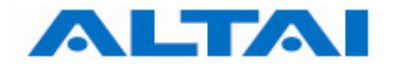

#### 4.9.4 DMZ Configuration

**Demilitarized Zone** is a physical or logical sub network that contains and exposes services to external network. By enable DMZ zone, external user can only access client with IP configured in DMZ IP. DMZ feature could be configured only under **gateway** mode and DMZ IP should be under **LAN IP subnet**.

| ALTALCI ODE Words         | un Internet Evelerer   |                                       |             |
|---------------------------|------------------------|---------------------------------------|-------------|
| C ALTATUT CPE - WINdo     | ws internet explorer   |                                       |             |
| 🕞 💽 🔻 🔺 http://192        | 2.168.0.1/main.asp     |                                       |             |
| 🚖 🕸 🛕 ALTAI C1 CPE        |                        |                                       |             |
| ALTAI                     | Configuration > System | > Gateway > DMZ setting               | Update Help |
| Status                    | Enable DMZ:            | C Enabled () Disabled                 |             |
| System                    |                        |                                       |             |
| 2.4GHz Statistics         | DMZ IP:                | · · · · · · · · · · · · · · · · · · · |             |
| 2.4GHz Association Client |                        |                                       |             |
| 2.4GHz Association AP     |                        |                                       |             |
| Configuration             |                        |                                       |             |
| System                    |                        |                                       |             |
| 2.4GHz Radio              |                        |                                       |             |
| Administration            |                        |                                       |             |
| System Log                |                        |                                       |             |
| Firmware Update           |                        |                                       |             |
| Factory Default           |                        |                                       |             |
| Reboot                    |                        |                                       |             |
| About                     |                        |                                       |             |
|                           |                        |                                       |             |
| 1                         |                        | <b>5 17 DM7 0 6</b>                   |             |

Figure 17 DMZ Configuration

#### 4.10 ACCESS LINK SAFE MODE/ BACKHAUL LINK SELF-HEALING

Access Link Safe Mode is for detecting the backhaul link integrity. If the AP loses its backhaul connectivity, it forces the clients to re-associate with another AP by changing its SSID to a default "C1 Safe Mode XXX", where "XXX" is the MAC address of the 2.4GHz radio in hexadecimal. This action can protect the client from connecting to a AP which has no backhaul to the Internet end. Default Access Link Safe Mode is *Disabled*. Press the icon *Enabled*, C1 CPE will work under Access Link Safe Mode.

In the case where **multiple physical backhauls** are available, the *Backhaul Link Self-Healing* feature will switch to other backhaul if the current one goes down. For example, when default backhaul is set to 5GHz Radio, once the 5GHz Bridge link is broken down, C1 Super WiFi CPE will try Ethernet end as its new backhaul. Default setting is *Disabled*. After enabled the Backhaul Link Self-Healing, Default Backhaul Link can be configured.

Three **different** *Ping Host* can be added to the list **for monitoring the connectivity**. If either Access Link Safe Mode or Backhaul Link Self-Healing is enabled, the AP will ping those specified hosts periodically at the *Ping Interval* configured.

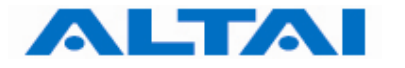

#### 4.11 SETUP – 2.4GHz RADIO PARAMETER

The 2.4GHz Radio, Wireless Mode, Auto Channel Selection, Radio Frequency (Channel), Transmit Power, Maximum Clients, Advanced Settings and VAP can be configured by selecting 2.4GHz Radio under Configuration in the menu bar, as shown in Figure 18.

| ALTAI C1 CPE                                       |                           | 🟠 • 🗟 · 🗉                    | 1 🖶 🔹 Page 🕶 | Safety 👻 Tools | - @- 🔅 |
|----------------------------------------------------|---------------------------|------------------------------|--------------|----------------|--------|
| ALTAI                                              | Configuration > 2.4GHz Ra | dio                          | Update       | Help           |        |
| Status                                             | 2.4GHz Radio:             |                              |              |                |        |
| System                                             | Wireless Mode:            | 2.4GHz 54Mbps (802.          | 11b/g) 🔽     |                |        |
| 2.4GHz Statistics                                  | Auto Channel Selection:   |                              |              |                |        |
| 2.4GHz Association Client<br>2.4GHz Association AP | Radio Frequency:          | 2437MHZ (Channel 6)          |              |                |        |
| Configuration                                      | Transmit Power:           | 21 (1 - 21dBm)               |              |                |        |
| System                                             | Maximum Clients:          | 256 (0- 256)                 |              |                |        |
| 2.4GHz Radio                                       | Advanced Settings:        | Advanced                     |              |                |        |
| Administration                                     |                           |                              |              |                |        |
| System Log                                         | VAP ID                    | SSID<br>tai Wirologo Notwork | State        | (E dit)        |        |
| Firmware Update                                    | 1 4                       | tai Wireless Network         | Down         | [Edit]         |        |
| Factory Default                                    | 2 Al                      | tai Wireless Network         | Down         | [Edit]         |        |
| Reboot                                             | 3 Al                      | tai Wireless Network         | Down         | [Edit]         |        |
| About                                              |                           |                              |              |                |        |
|                                                    |                           |                              |              |                |        |
|                                                    |                           |                              |              |                |        |
|                                                    |                           | 😽 In                         | ternet       |                | 100% 🔹 |

Figure 18 2.4GHz Radio Parameter Configuration

The 2.4GHz Radio can be enabled or disabled by selecting 2.4GHz Radio.

By default, the Auto Channel Selection is disabled; the C1 is fixed on Channel 6. When *Enabled* of Auto Channel Selection is chosen, C1 Super WiFi CPE can scan all available radio channels which are assigned to the regulatory domain. The "cleanest" channel is then selected as the operating channel.

**NOTE**: After changing <u>frequency channel</u>, it takes around 3 minutes for C1 to optimize its 2.4GHz radio performance.

#### 4.11.1 Transmit Power

The value of the *Transmit Power* depends on both the gain of the 2.4GHz antenna and the maximum value of the <u>Effective Isotropic Radiated Power</u> (*Max EIRP*) allowed by the country in which C1 is used. The *Transmit Power* should be configured within the given range as shown in Figure 18.

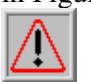

**NOTE**: Click the *Update* icon to store the changed settings.

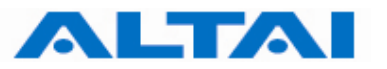

For CE configuration, the max. Transmit Power is limited to 10dBm

#### 4.11.2 Wireless Mode and Radio Frequency

Altai C1 Super WiFi CPE can offer 2.4GHz radio access, the following tables list the operation mode and available frequency under the particularly wireless mode. Default setting of AP mode radio is working on 2.4GHz 54Mbps (802.11b/g) and default channel is channel 6 (2437MHz).

| 2.4GHz Radio Mode | Data Rate | Channels                | Radio Frequency   |
|-------------------|-----------|-------------------------|-------------------|
| 802.11b           | 11 Mbps   | 1,2,3,4,5,6,7,8,9,10,11 | 2.412GHz-2.462GHz |
| 802.11b/g         | 54 Mbps   | 1,2,3,4,5,6,7,8,9,10,11 | 2.412GHz-2.462GHz |
| 802.11g           | 54 Mbps   | 1,2,3,4,5,6,7,8,9,10,11 | 2.432GHz-2.462GHz |

Table 2 2.4GHz Radio Frenquency

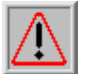

**NOTE:** In CE configuration, Ch 1 -13 is supported.

#### 4.11.3 Service Set IDentifier (SSID) and Virtual Access Point (VAP)

In order for the C1 CPE and mobile clients to communicate, they must all be configured to use the same SSID for communication both at the VAP and clients ends. SSID broadcast can be enabled or disabled by selecting *Suppress SSID*. *Suppress SSID* is used to prevent unauthorized users scanning for SSID while still allowing users who know the correct SSID to connect.

VLAN can be enabled by adding different *VLAN Tag* ID. The traffic will pass through the specific VLAN switch port when VLAN is enabled.

Each VAP setting (including SSID) can be altered by selecting *Edit*. The setting of each VAP is shown in Figure 19. The *default SSID* for each *VAP ID* is *Altai Wireless Network*. *VLAN Tag* can also be set here.

| ALTAI C1 CPE                                                                                | 🚹 🔹 🗟 🝸 🖃 👼 👻 Page 🗸 Safety 🕶 Too                                                                                 | ıls • 🔞 • 🌼 |
|---------------------------------------------------------------------------------------------|----------------------------------------------------------------------------------------------------|-------------|
| ALTAI                                                                                       | Configuration > 2.4GHz Radio > VAP 0                                                                              |             |
| Status<br>System<br>2.4GHz Statistics<br>2.4GHz Association Client<br>2.4GHz Association AP | VAP ID: 0<br>State: Down O Up<br>Mode: AP Station<br>WDS: Enabled Disabled<br>SSID: Altai Wireless Network [Scan] |             |
| Configuration System 2.4GHz Radio Administration System Log Firmware Update                 | Preferred AP Mac:       Min. AP Signal(dBm):       -94       Suppress SSID:       VLAN Tag:                       |             |
| Factory Default<br>Reboot<br>About                                                          | Access Configurations: [Edit]<br>Security Configurations: [Edit]                                                  |             |
| Done                                                                                        | S Internet                                                                                                    | 💐 100% 🔻 🔡  |

Commercially Confidential

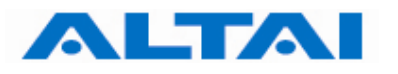

Figure 19 VAP Setting

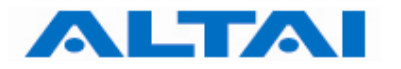

#### 4.11.4 Repeater Mode

Under VAP web-site interface, **AP** mode and **Station** mode can be chosen. While one of the VAPs operates on station mode, other VAPs can work under AP mode only. By clicking *Station*, backhaul link can be established through associating the Station VAP with the remote APs. That means Station VAP works as backhaul link, clients can associate with other VAPs who work under AP mode. The local wireless clients associating with the other AP mode VAPs can communicate with remote AP through the backhaul link which is established by Station VAP. The Security configuration should match to the remote SSID security type and pass phase.

There are three different repeater modes: NAT mode, WDS mode and MAC address translation mode (MAT mode).

When repeater works in **NAT mode**, C1 works in *Gateway* mode **and** the *Station* mode VAP is enabled. Repeater works in **WDS mode** when **WDS** is enabled **and** C1 works in *Station* mode. The **MAT mode** can be enabled when C1 runs in *Switch* mode and **WDS** is disabled.

| Repeater Mode | System Mode  | VAP0 working mode | WDS status |
|---------------|--------------|-------------------|------------|
| NAT mode      | Gateway mode | Station mode      | Disabled   |
| WDS mode      | Switch mode  | Station mode      | Enabled    |
| MAT mode      | Switch mode  | Station mode      | Disabled   |

Table 3 Repeater Mode Setting Method

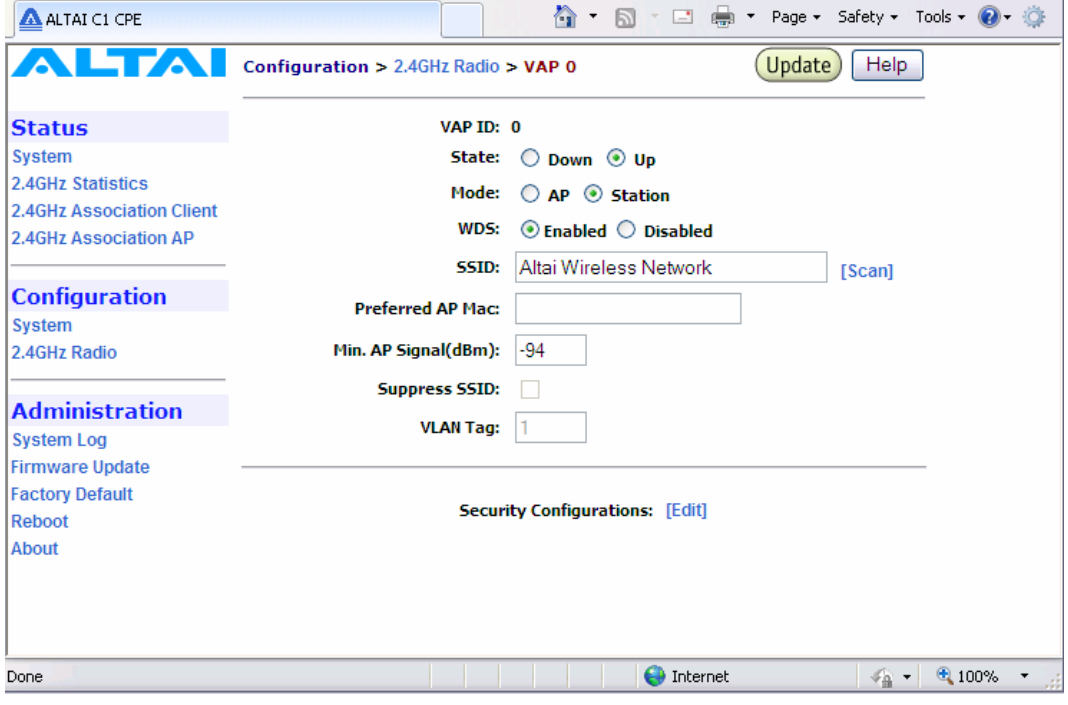

Figure 20 Repeater Mode Setting

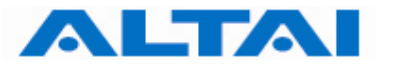

#### 4.11.5 2.4G Radio Channel Scanning and Preferred AP Mac

Under Repeater Mode, C1 will automatically scans neighboring AP SSID by clicking *Scan* icon. Channel scanning result is list on the web-page, as shown in Figure 21 . Administrator can choose the appropriate SSID as C1 repeater mode wireless backhaul.

| ALTAI C1 CPE              |                     |                    |            |            |           |               |         |
|---------------------------|---------------------|--------------------|------------|------------|-----------|---------------|---------|
| ALTAI                     | MAC address         | ESSID              | Encryption | Signal dBm | Noise dBm | Frequency GHz | Channel |
|                           | 00:0B:6B:B0:7B:9E   | VAPO               | none       | -39        | -109      | 2.437         | 6       |
| Status                    | 00:0B:6B:B0:7C:13   | VAPO               | none       | -45        | -109      | 2.437         | 6       |
| System                    | 00:08:85:80:A5:5F   | WIMD               | wep        | -77        | -109      | 2.412         | 1       |
| 2.4GHz Statistics         | 0A:08:68:80:79:F6   | altai_guest        | wep        | -54        | -109      | 2.412         | 1       |
| 2.4GHZ Association Client | 0E:0B:6B:B0:79:F6   | altai_voip         | wep        | -55        | -109      | 2.412         | 1       |
| 2.40112 A550Cldtt011 AF   | 00:08:68:80:78:85   | A3_159_Radio_1     | none       | -56        | -109      | 2.412         | 1       |
| Configuration             | 00:0B:85:80:A5:5E   | SPB1WLAN01         | none       | -77        | -109      | 2.412         | 1       |
| System                    | 00:19:BE:1F:FE:C8   | sammy_vap0         | none       | -91        | -109      | 2.437         | 6       |
| 2.4GHz Radio              | 00:0B:85:80:A5:5D   | WMMD               | wep        | -75        | -109      | 2.412         | 1       |
|                           | 06:19:BE:1F:FE:E8   | a8_voip            | wep        | -49        | -109      | 2.412         | 1       |
| Administration            | 1A: 19:8E: 1F:FE:E8 | a8_guest           | wep        | -49        | -109      | 2.412         | 1       |
| System Log                | 00:08:68:81:A2:77   | don                | none       | -44        | -109      | 2.442         | 7       |
| Firmware Update           | 00:0B:6B:B1:A2:31   | don                | none       | -48        | -109      | 2.442         | 7       |
| Reboot                    | 0A:0B:6B:B0:79:F4   | altai_guest        | wep        | -47        | -109      | 2.412         | 1       |
| About                     | 0E:0B:6B:B0:79:F4   | altai_voip         | wep        | -47        | -109      | 2.412         | 1       |
|                           | 00:19:BE:1F:FF:A8   | pattest            | none       | -99        | -109      | 2.437         | 6       |
|                           | 00:0B:85:80:9F:2F   | SPB1WLAN01         | none       | -100       | -109      | 2.462         | 11      |
|                           | 00:0B:85:80:9F:2C   | WMMD               | wep        | -96        | -109      | 2.462         | 11      |
|                           | 00:19:BE:1F:FE:98   | 1003_A8_BWC        | wep        | -103       | -109      | 2.437         | 6       |
|                           | 00:08:85:80:9F:2D   | WIMD               | wep        | -103       | -109      | 2.462         | 11      |
|                           | 00:08:85:7A:BA:CD   | WMMD               | wep        | -101       | -110      | 2.437         | 6       |
|                           | 00:08:68:80:64:F3   | 1007_public_access | wpa        | -48        | -109      | 2.432         | 5       |
|                           | 00:08:68:80:78:9F   | 1007_public_access | wpa        | -43        | -109      | 2.432         | 5       |
|                           | 00:08:68:80:79:F4   | altai_network_wpa  | wpa        | -47        | -109      | 2.412         | 1       |
|                           | 06:08:68:80:79:F4   | altai_network_x    | wpa        | -47        | -109      | 2.412         | 1       |
|                           | 00:08:68:80:79:F6   | altai network woa  | wpa        | -54        | -109      | 2.412         | 1       |

Figure 21 2.4G Radio Channel Scanning

One *preferred AP* Mac address could be added to Station Mode VAP, shown in Figure . C1 Super WiFi CPE will only associate to the SSID with matching MAC address.

#### 4.11.6 Minimum AP signal

Min AP signal can be configured under station mode VAP. C1 measure the signal strength of remote SSID. Station mode VAP can only associate to remote SSID with higher signal strength than min AP signal threshold.

#### 4.11.7 Access Control List (ACL)

By selecting *Access Configurations*, a window, as shown in Figure , is brought up for choosing the ACL mode, adding *MAC Address* with *ACL Type* (*Allow* or *Deny*).

There are three modes in the <u>Access Control List</u> (ACL). They are *Disabled*, *Enabled*-Allow and *Strict-Deny*:

- 1. Disabled
  - The function of ACL is **<u>disabled</u>**.
- 2. Enabled-Allow
  - The function of ACL is **<u>enabled</u>**.
  - The MAC addresses which are specified in the ACL will consider as Allow.
  - i.e. <u>No</u> computer can access to the base station, <u>unless</u> the computer which has an MAC address <u>matches</u> one of the entries of the ACL with its ACL Type is *Allow*.

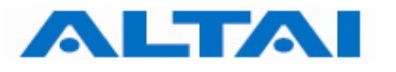

#### 3. Enabled–Deny

- The function of ACL is **<u>enabled</u>**.
- The MAC addresses which are specified in the ACL will consider as Deny.
- i.e. <u>Everv</u> computer can access to the base station, <u>unless</u> the computer which has an MAC address <u>matches</u> one of the entries of the ACL with its ACL Type is *Deny*.

| ALTAI C1 CPE                                                                      |                      | - 🗳 -               |                  | -     | Page 👻 Saf | ety 🕶 Tools 🕶 | Q• 🔅  |
|-----------------------------------------------------------------------------------|----------------------|---------------------|------------------|-------|------------|---------------|-------|
| ALTAI                                                                             | Configuration > 2.40 | iHz Radio > VAP (   | > ACL            |       | Updat      | e Help        |       |
| Status                                                                            | Access Control List: | Disabled            | ~                |       |            |               |       |
| System<br>2.4GHz Statistics<br>2.4GHz Association Client<br>2.4GHz Association AP | MAC Address:         | (MAC Address format | : aa:bb:cc:dd:ee | e:ff) | A          | dd to List    |       |
|                                                                                   | M                    | AC Address          |                  |       | Delet      | e             |       |
| Configuration<br>System<br>2.4GHz Radio                                           |                      |                     |                  |       |            |               |       |
| Administration                                                                    |                      |                     |                  |       |            |               |       |
| System Log<br>Firmware Update<br>Factory Default<br>Reboot<br>About               |                      |                     |                  |       |            |               |       |
| Done                                                                              |                      |                     | 😜 Intern         | et    |            | n 🗸 🔩 1       | 00% 🔹 |

Figure 22 ACL

#### 4.11.8 Encryption and Authentication

By selecting *Security Configurations*, a window, as shown in Figure 20, is brought up for choosing the *Authentication Mode* and *Cipher Mode*.

| ALTAI C1 CPE              |                                                      | Page 🔹 Safety 👻 Tools 👻 🔞 👻 🌼 |
|---------------------------|------------------------------------------------------|-------------------------------|
| ALTAI                     | Configuration > 2.4GHz Radio > VAP 0> Radio Security | Update Help                   |
| Status                    | Authentication Mode: Open                            | ~                             |
| System                    | Cipher Meder Dischlod W                              |                               |
| 2.4GHz Statistics         | Cipiter Hode: Disabled                               |                               |
| 2.4GHz Association Client |                                                      |                               |
| 2.4GHz Association AP     |                                                      |                               |
|                           |                                                      |                               |
| Configuration             |                                                      |                               |
| System                    |                                                      |                               |
| 2.4GHz Radio              |                                                      |                               |
|                           |                                                      |                               |
| Administration            |                                                      |                               |
| System Log                |                                                      |                               |
| Firmware Update           |                                                      |                               |
| Factory Default           |                                                      |                               |
| Reboot                    |                                                      |                               |
| About                     |                                                      |                               |
| Done                      | S Internet                                           | 🕌 🕶 🔍 100% 🔻 🚽                |

Figure 20 2.4GHz Radio Security Configuration

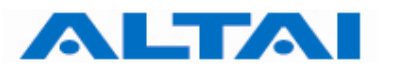

After selecting *Open* or *Shared-Key* for Authentication Mode, *WEP* for Cipher Mode, the WEP key settings can be defined as shown in Figure 21.

WPA/WPA2 or WPA-PSK/WPA2-PSK can be enabled by selecting **WPA/WPA2** or **WPA-PSK/WPA2-PSK** for Authentication Mode. The **AES** and **TKIP** are the two available options for Cipher Mode. The related settings are shown in Figure 20 and Figure 24 respectively.

| ALTAI C1 CPE                                       |                          |                                                                         | 🛅 • 🔊 🕆                           | 🖃 🖶 🝷 Page 👻 Safety 👻 Tools               | • 🕜 • 🕴 |
|----------------------------------------------------|--------------------------|-------------------------------------------------------------------------|-----------------------------------|-------------------------------------------|---------|
| ALTAI                                              | Configu                  | ration > 2.4GHz Radio :                                                 | > VAP 0> Rad                      | lio Security Update Help                  | )       |
| Status<br>System<br>2 4GHz Statistics              |                          | Authentication Mod<br>Cipher Mod                                        | e: Shared<br>e: WEP               | Key 🔽                                     |         |
| 2.4GHz Association Client<br>2.4GHz Association AP | Warning:<br>propagate    | Shared-key cipher settings a<br>e to other VAPs<br>Key Entry Method: () | re per radio insta<br>Hexadecimal | ead of per VAP; Updates on this VAP would |         |
| Configuration<br>System                            | Default<br>Shared<br>Key | Encryption Key                                                          |                                   | Key Length                                |         |
| 2.4GHz Radio                                       | <ul><li>1.</li></ul>     | •••••                                                                   |                                   | 64 bit (10 hex digits/ 5 ascii keys)      | ~       |
| Administration                                     | 0 2.                     |                                                                         |                                   | None                                      | ~       |
| System Log                                         | Оз.                      |                                                                         |                                   | None                                      | ~       |
| Firmware Update<br>Factory Default                 | O 4.                     |                                                                         |                                   | None                                      | ~       |
| Reboot                                             |                          |                                                                         |                                   |                                           |         |

Figure 21 WEP Key Settings

| ALTAI C1 CPE                                       |                                  | • 🗟 • 🖃 🖶 •          | Page 🕶 Safety 🕶 Tools 👻 🔞 👻 🌼 |
|----------------------------------------------------|----------------------------------|----------------------|-------------------------------|
| ALTAI                                              | Configuration > 2.4GHz Radio > V | AP 0> Radio Security | Update Help                   |
| Status                                             | Authentication Mode:             | WPA/WPA2             | ~                             |
| System<br>2.4GHz Statistics                        | Cipher Mode:                     | AES 🗸                |                               |
| 2.4GHz Association Client<br>2.4GHz Association AP | Group Key Update Interval:       | 3600                 |                               |
|                                                    | RADIUS Server:                   | 192 . 168 . 1        | . 1                           |
| Configuration                                      | RADIUS Port:                     | 1812                 |                               |
| 2.4GHz Radio                                       | RADIUS Secret:                   | •••••                |                               |
|                                                    | VLAN IP Address:                 | 192 . 168 . 1        | . 20                          |
| System Log<br>Firmware Update                      | VLAN Subnet Mask:                | 255 . 255 . 255      | .0                            |
| Factory Default                                    |                                  |                      |                               |
| About                                              |                                  |                      |                               |
| Done                                               |                                  | 😜 Internet           | 👍 🔹 🔍 100% 🔹 🚊                |

Figure 22 WPA-AES Settings

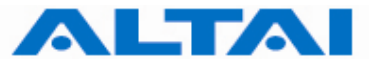

| C1_Configuration_Man                               | ualfm_1.0.0.1.doc                |                                  |   |
|----------------------------------------------------|----------------------------------|----------------------------------|---|
| 🖉 ALTAI C1 CPE - Windo                             | ws Internet Explorer             |                                  |   |
|                                                    | .168.1.20/main.asp               |                                  |   |
| 🚖 🛠 🛕 ALTAI C1 CPE                                 |                                  |                                  |   |
| ALTAI                                              | Configuration > 2.4GHz Radio > V | AP 0> Radio Security Update Help | _ |
| Status                                             | Authentication Mode:             | WPA-PSK/WPA2-PSK 🗸               |   |
| 2.4GHz Statistics                                  | Cipher Mode:                     | TKIP 🗸                           |   |
| 2.4GHz Association Client<br>2.4GHz Association AP | Group Key Update Interval:       | 3600                             |   |
| Configuration                                      | PassPhrase:                      | •••••                            |   |
| System<br>2.4GHz Radio                             |                                  |                                  |   |
| Administration                                     |                                  |                                  |   |
| System Log<br>Firmware Update                      |                                  |                                  |   |
| Factory Default                                    |                                  |                                  |   |
| About                                              |                                  |                                  |   |
|                                                    |                                  |                                  |   |

Figure 23 WPA-TKIP Settings

**RADIUS server** is used for authentication. C1 can store separate RADIUS server address for each VAP. It is only visible when the **Authentication** Mode is set to "*WPA*". The default setting of **RADIUS server port** is 1812. **RADIUS secret** shared password between the RADIUS server and C1 CPE. A password up to 128 characters long can be added. The *VLAN IP address* and *VLAN Subnet Mask* configured on the VAP security web page will be used only when C1 runs in the following conditions.

- 1. C1 Super WiFi CPE runs in switch mode and VLAN is enabled.
- 2. The VAP does **not** belong to **native VLAN**.
- 3. The authentication mode is **WPA**.

| ALTAI C1 CPE              |                                   | 🔹 🔝 🗧 🖶 🝷 Page 🗸 Safety     | 🝷 Tools 🕶 🔞 🕈 🌼 |
|---------------------------|-----------------------------------|-----------------------------|-----------------|
| ALTAI                     | Configuration > 2.4GHz Radio > V/ | AP 0> Radio Security Update | Help            |
| Status                    | Authentication Mode:              | WPA-PSK/WPA2-PSK            |                 |
| 2.4GHz Statistics         | Cipher Mode:                      | AES 🗸                       |                 |
| 2.4GHz Association Client | Group Key Update Interval:        | 3600                        |                 |
|                           | PassPhrase:                       | •••••                       |                 |
| Configuration             |                                   |                             |                 |
| System                    |                                   |                             |                 |
| 2.4GHz Radio              |                                   |                             |                 |
| Administration            |                                   |                             |                 |
| System Log                |                                   |                             |                 |
| Firmware Update           |                                   |                             |                 |
| Factory Default           |                                   |                             |                 |
| Reboot                    |                                   |                             |                 |
| About                     |                                   |                             |                 |
| Done                      |                                   | 😜 Internet 🛛 🗸              | 🛓 🔹 100% 🔹 💡    |

Figure 24 WPA-PSK Settings

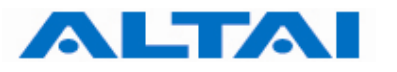

#### 4.11.9 Advanced Radio Setting

More radio parameters can be verified and altered by selecting the *Advanced* icon in the field of *Advanced Setting*. The parameters are shown in Figure 25. The following table showed is the best suggested interval worked with the current operated APs. Note that it is not suggested to change the parameters in Advanced Radio Settings unless you are experienced administrators.

| Number of active | Auto Beacon Interval |
|------------------|----------------------|
| VAPs             | (ms)                 |
| 1                | 100                  |
| 2                | 150                  |
| 3                | 150                  |
| 4                | 200                  |
| 5                | 200                  |
| 6                | 240                  |
| 7                | 280                  |
| 8                | 320                  |
| 9                | 360                  |
| 10               | 400                  |
| 11               | 440                  |
| 12               | 480                  |
| 13               | 520                  |
| 14               | 560                  |
| 15               | 600                  |
| 16               | 640                  |

Table 4 Beacon Interval Table

Fragment Threshold: It means the size of each frame. If it is set to 256 bytes and the size of data block is 1024 bytes, the data block will be divided to four frames to send.

RTS/CTS Threshold: RTS is a flow control mechanism to prevent collision between 802.11b and 802.11g mobile stations to send data to the access point in the same time. CTS is another flow control mechanism to prevent collision when two mobile stations, who do not know the existence of each other, send data to the access point in the same time. RTS and CTS are used for point-to-multipoint bridge application and they are enabled when the threshold set to 2346.

| 🛆 ALTAI C1 CPE            | 🐴 🔹 🗟 👻 🖃 🖶 👻 Page 🗸 Safety 🕶 Tools 🕶 🔞 🗸 🌾         |
|---------------------------|-----------------------------------------------------|
| ALTAI                     | Configuration > 2.4GHz Radio > Advanced Update Help |
| Status                    | Data Rate: best 💌 Mbps                              |
| ystem<br>44GHz Statistics | Fragment Threshold: 2346 (256-2346)                 |
| 2.4GHz Association Client | RTS/CTS Threshold: 2346 (1-2346)                    |
| .4GHz Association AP      | Beacon Interval: 100 (20-1000)                      |
| Configuration             | DTIM: 1 (1-255)                                     |
| System<br>2.4GHz Radio    | Short Preamble: 🔿 Disabled 💿 Enabled                |
| Administration            | Protection Mode: None 💙                             |
| System Log                | Short Slot Time: 💿 Disabled 🔘 Enabled               |
| irmware Update            |                                                     |
| actory Default            |                                                     |
| eboot                     |                                                     |
| lbout                     |                                                     |

Figure 25 Advanced 2.4GHz Radio Setting

#### 4.12 SYSTEM LOG

C1 Super WiFi CPE supports event logs for diagnostic purpose. The System Log can be chosen under the System Log in the menu bar. Administrator can classify system log by configuring digit of *Kernel Log Level*. The following from lists Kernel log level which is presented by digits.

| Digit | Kernel Log Level |
|-------|------------------|
| 0     | KERNER_EMERG     |
| 1     | KERNER_ALERT     |
| 2     | KERNER_CRIT      |
| 3     | KERNER_ERR       |
| 4     | KERNER_WARNING   |
| 5     | KERNER_NOTICE    |
| 6     | KERNER_INFO      |
| 7     | KERNER_DEBUG     |

Table 5 Kernel Log Level

System Log allows C1 sending system log messages into a System Log server instantaneously to the IP address of the System Log Server. Administrator could choose either Local System Log Server or Remote System Log Server. When *System Log To Local* is enabled, the system message is send to Local System Log Server and listed on the Web-Admin Interface. Click the **Browser** button will load the system messages stored in the AP buffer. By typing remote System Log server IP address in System Log to Remote IP field, C1 will send System messages to remote server.

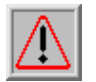

**NOTE**: All event logs will be lost after A8 is rebooted.

| C1_Configuration | _Manual | _fm_1.0.0.1.doc |
|------------------|---------|-----------------|
|------------------|---------|-----------------|

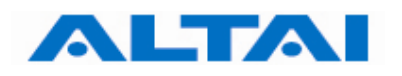

| ALTAI C1 CPE                                                                 | 🚹 🔹 🔂 🕆 🖃 🖶 🛪 Page 🛪 Safety 🛪 Tools 🛪 🔞 🔹 🄅                                                                                                    |
|------------------------------------------------------------------------------|----------------------------------------------------------------------------------------------------|
| ALTAI                                                                        | Administration > System Log Setting                                                                                                    |
| Status<br>System<br>2.4GHz Statistics<br>2.4GHz Association Client           | Kernel Log level:       3         System Log To Local:       Image: Enabled image: Disabled [Browser]         System Log to Remote IP:       Image: Disabled image: Disabled image: Dimage: Disabled image: Disabled image: Disa |
| Configuration<br>System<br>2.4GHz Radio                                      |                                                                                                    |
| Administration<br>System Log<br>Firmware Update<br>Factory Default<br>Reboot |                                                                                                    |
| About                                                                        | 🔷 Internet 🦛 x 🛞 100% - x                                                                                                    |

Figure 26 System Log Setting

#### **4.13 Reboot**

System reboot of C1 CPE can be chosen by selecting **Reboot** under **Administration** in the menu bar. It is required to select **Reboot Base Station** to confirm this action, as shown in Figure .

When the C1 CPE is rebooting, a message "**Please wait... Base Station is Rebooting**" is shown on the window, as shown in Figure . It will take about 20 seconds for the access point to boot up.

| ALTAI C1 CPE                                                                      |                     | 🚹 🔹 🔂 💡 🖃 🖶 🔹 Page + Safety + Tools + 🔞 + 🄅                                                          |
|-----------------------------------------------------------------------------------|---------------------|----------------------------------------------------------------------------------------------------|
| ALTAI                                                                             | Administration > Re | boot                                                                                                 |
| Status                                                                            | System Reboot       | Reboot Base Station                                                                                  |
| System<br>2.4GHz Statistics<br>2.4GHz Association Client<br>2.4GHz Association AP |                     | Base Station Reboot takes about 20 seconds. Your<br>changes will be applied after the system bootup. |
| <b>Configuration</b><br>System<br>2.4GHz Radio                                    |                     |                                                                                                    |
| Administration                                                                    |                     |                                                                                                    |
| System Log<br>Firmware Update<br>Factory Default<br>Reboot                        |                     |                                                                                                    |
| About                                                                             |                     |                                                                                                    |
| Done                                                                              |                     | 😌 Internet 🦓 🔹 🔩 100% 👻 🤢                                                                            |

Figure 30 Reboot Window

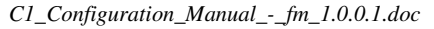

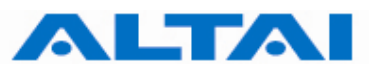

| ALTAI C1 CPE                                                        | 🐴 🔹 📾 👻 🖃 🖶 🕶 Page 🗸 Safety 🗸 Tools 🖉 💮 |
|---------------------------------------------------------------------|-----------------------------------------|
| ALTAI                                                               | Administration > Rebooting              |
| Status<br>System<br>2.4GHz Statistics                               | Please wait                             |
| 2.4GHz Association Client<br>2.4GHz Association AP                  | Base Station is Rebooting               |
| Configuration                                                       |                                         |
| System<br>2.4GHz Radio                                              |                                         |
| Administration                                                      |                                         |
| System Log<br>Firmware Update<br>Factory Default<br>Reboot<br>About |                                         |
| Done                                                                | 😜 Internet 🦓 🔹 🔍 100% 🔹 🥳               |

Figure 31 Access Point is Rebooting

#### 4.14 RESTORE CONFIGURATION TO DEFAULT SETTING

The choices of factory default can be chosen by selecting **Factory Default** under **Administrations** in the menu bar.

The default settings (<u>IP Address, Subnet Mask, Default Gateway Address and Remote</u> <u>Bridge Configurations are retained</u>) can be restored by selecting the icon *Reset to Factory Default (address retained)* or *Reset to Factory Default*, as shown in Figure . Please reboot the C1 CPE afterwards.

Note: after resetting to factory default <u>without address retained</u>, please type <<u>http://192.168.1.20</u>> to open C1 CPE web-admin.

| ALTAI C1 CPE                                                        |                     | 💧 • 🔊                                                                                        | 🕆 🖃 🖶 🔻 Page 🕶                                                       | Safety + Tools + 🔞 + 🌼 |
|---------------------------------------------------------------------|---------------------|----------------------------------------------------------------------------------------------|----------------------------------------------------------------------|------------------------|
| ALTAI                                                               | Administration > Fa | ctory Default                                                                                |                                                                      | Help                   |
| Status<br>System<br>2.4GHz Statistics                               | Factory Default     | Reset to Factory De<br>Reset the configura<br>Address :                                      | fault (address retained)<br>ation to factory default b               | ut retain the IP       |
| 2.4GHz Association Client                                           |                     | IP Address:                                                                                  | 192.168.1.20                                                         |                        |
| 2.4GHz Association AP                                               |                     | Subnet Mask:                                                                                 | 255.255.255.0                                                        |                        |
| Configuration<br>System<br>2.4GHz Radio                             |                     | Reset to Factory De<br>Reset the configura<br>the IP address:<br>IP Address:<br>Subnet Mask: | fault<br>ation to factory default a<br>192.168.1.20<br>255.255.255.0 | nd including           |
| Administration                                                      |                     |                                                                                              |                                                                      |                        |
| System Log<br>Firmware Update<br>Factory Default<br>Reboot<br>About |                     |                                                                                              |                                                                      |                        |
|                                                                     |                     |                                                                                              | 🔮 Internet                                                           | 🖌 🕶 🔍 100% 🔹 🔡         |

Figure 32 Reset to Factory Default Setting in Web-admin

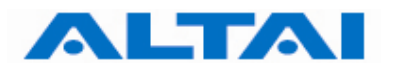

## **5 PERFORMANCE MANAGEMENT MONITORING IN WEB-ADMIN**

#### **5.1 System**

The statistics can be monitored by selecting **System** under **Status** in the menu bar. All details are shown on the window, as shown in Figure .

| ALTAI                   | Status -> System         |                     |           |                   |        |   |
|-------------------------|--------------------------|---------------------|-----------|-------------------|--------|---|
| Status                  | Network Mode:            | Switch              |           |                   |        |   |
| vstem                   | Enable DHCP Client:      | Disable             | ed        |                   |        |   |
| AGHz Statistics         | IP Address:              | 192.16              | 58.1.20   |                   |        |   |
| 4GHz Association Client | Subnet Mask:             | 255.25              | 55.255.0  |                   |        |   |
| AGHZ Association AD     | Default Gateway Address: | 192.16              | 58.1.1    |                   |        |   |
| TOTIZ ASSOCIATION AP    | Ethernet MAC Address:    | 00:15:              | 6d:a8:4b  | :0d               |        |   |
| onfiguration            | Uptime:                  | 0 Day,              | 0 Hour:0  | 5 Mins:08 Seconds |        |   |
| /stem                   | NTP Client:              | Disable             | Sta       | art Time Sync     |        |   |
| 4GHz Radio              | Time of Day:             | Thu Ma              | ay 21 200 | 9 03:38:06 LOCAL  |        |   |
| dministration           | 2.4GHz Radio:            | Enable              | d         |                   |        |   |
| /stem Log               | Wireless Mode:           | Auto                |           |                   |        |   |
| rmware Update           | Radio Frequency:         | 2437MHz (Channel 6) |           |                   |        |   |
| actory Default          | MAC Address:             | 00:15:              | 6d:a7:4b  | :0d               |        |   |
| bout                    | L AN Statistics          | Byte                | 5         | Packets           | Errors |   |
|                         | Received:                | 4283                | 2         | 534               | 0      |   |
|                         | Transmitted:             | 3896                | 8         | 307               | 0      |   |
|                         | WAN Statistics           | Byte                | 25        | Packets           | Errors |   |
|                         | Received:                | 0                   |           | 0                 | 0      |   |
|                         | Transmitted:             | 2011                | .0        | 252               | 0      |   |
|                         | Rx Invalid NWID:         | 1208                | Tx Ex     | cessive Retries:  |        | 0 |
|                         | Rx Invalid Crypt:        | 0                   | Misse     | d Beacons:        |        | 0 |
|                         | Rx Invalid Frag:         | 0                   | Other     | Errors:           |        | 0 |

Figure 27 Details of the system

The status of each VAP can be shown by clicking *Vap* under the field of *2.4GHz Radio*, as shown in Figure .

C1\_Configuration\_Manual\_-\_fm\_1.0.0.1.doc

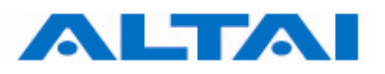

| ALTAI C1 CPE                |                   | 🟠 •      | 🔝 🕆 🖃 🖶 🝷 Page         |        | Tools 👻 🔞 | • 🔅 |
|-----------------------------|-------------------|----------|------------------------|--------|-----------|-----|
| ALTAI                       | HAC AUTC35        | 00.15.00 |                        |        |           | ^   |
|                             | L AN Statistics   | Bytes    | Packets                | Errors |           |     |
| Status                      | Received:         | 225417   | 2197                   | 0      |           |     |
| System<br>2.4GHz Statistics | Transmitted:      | 931093   | 1749                   | 0      |           |     |
| 2.4GHz Association Client   | WAN Statistics    | Bytes    | Packets                | Errors |           |     |
| 2.4GHz Association AP       | Received:         | 3338     | 86                     | 0      |           |     |
|                             | Transmitted:      | 72175    | 888                    | 0      |           |     |
| Configuration               |                   |          |                        |        |           |     |
| System                      | Rx Invalid NWID:  | 23891    | Tx Excessive Retries:  |        | 0         |     |
| 2.4GHz Radio                | Rx Invalid Crypt: | 0        | Missed Beacons:        |        | 0         |     |
|                             | Rx Invalid Frag:  | 0        | Other Errors:          |        | 0         |     |
| Administration              |                   |          |                        |        |           |     |
| System Log                  | ▼ Vap             |          |                        |        |           | ≡   |
| Firmware Update             | Vap 0             | Altai W  | ireless Network (Up)   |        |           |     |
| Factory Default             | Vap 1             | Altai W  | ireless Network (Down) |        |           |     |
| Reboot<br>About             | Vap 2             | Altai W  | ireless Network (Down) |        |           |     |
|                             | Vap 3             | Altai W  | reless Network (Down)  |        |           | ~   |
| Done                        |                   |          | 😝 Internet             | A      | 🔍 100%    | •   |

Figure 28 Statuses of the Vaps

#### 5.2 2.4GHz STATISTICS

The 2.4GHz radio statistics can be monitored by selecting **2.4GHz Statistics** under the field of **Status** in the menu bar, as shown in Figure .

The Address Lease Table shows the Client MAC Address, Client IP Address of each end user.

| ALTAI C1 CPE              |                            | 🍸 🗟 🝸 🖃 🖶 🔻 Page 🕶 Safety 🕶 Tools | • 🕡 • 🍈 |
|---------------------------|----------------------------|-----------------------------------|---------|
| ALTAI                     | Status > 2.4GHz Statistics |                                   | _       |
| Status                    | ▼ Address Lease Table      |                                   |         |
| System                    | Client MAC Address         | Client IP Address                 |         |
| 2.4GHz Statistics         |                            |                                   |         |
| 2.4GHz Association Client |                            |                                   |         |
| 2.4GHz Association AP     |                            |                                   |         |
| Configuration             |                            |                                   |         |
| System                    |                            |                                   |         |
| 2.4GHz Radio              |                            |                                   |         |
| Administration            |                            |                                   |         |
| System Log                |                            |                                   |         |
| Firmware Update           |                            |                                   |         |
| Factory Default           |                            |                                   |         |
| Reboot                    |                            |                                   |         |
| About                     |                            |                                   |         |
| Done                      |                            | 🌍 Internet 🦓 🔹 🔍                  | 100% 🔹  |

Figure 29 2.4GHz Radio Statistics Menu

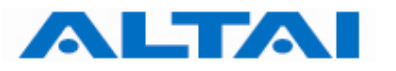

#### 5.3 2.4GHz Association Client

The 2.4GHz radio association can be monitored by selecting **2.4GHz Association Client** under the field of **Status** in the menu bar. The 2.4GHz Association Table shows the *ID*, *Mac Address*, *RSSI*, and *VAP* of each station as shown in Figure 36. A more detailed 2.4GHz Association Statistic of each station can be brought up by selecting the related *Mac Address* as shown in Figure 31.

| Status      | Description                                      |  |  |
|-------------|--------------------------------------------------|--|--|
| ID          | Station ID, a number randomly generated by C1 to |  |  |
|             | represent a mobile client                        |  |  |
| Mac Address | Station Mac Address                              |  |  |
| RSSI        | Receiver Signal Strength                         |  |  |
| VAP         | Virtual Access Point ID Number that the mobile   |  |  |
|             | client associates to                             |  |  |

Table 6 2.4GHz Client Association Status

NOTE: The association page would be refreshed for every 15 seconds

| ALTAI C1 CPE              |                 |                   | 🔹 🔻 Page 🕶 Saf | iety 🔹 Tools 🔹 🔞 🕶 |
|---------------------------|-----------------|-------------------|----------------|--------------------|
| ALTAI                     | Status > 2.4GHz | Association Table |                |                    |
| Status                    | ID              | MAC Address       | RSSI           | VAP                |
| System                    | STA0            | 00:1f:3b:94:50:55 | -24            | 0                  |
| 2.4GHz Statistics         |                 |                   |                |                    |
| 2.4GHz Association Client |                 |                   |                |                    |
| 2.4GHz Association AP     |                 |                   |                |                    |
| Configuration             |                 |                   |                |                    |
| System                    |                 |                   |                |                    |
| 2.4GHz Radio              |                 |                   |                |                    |
| Administration            |                 |                   |                |                    |
| System Log                |                 |                   |                |                    |
| Firmware Update           |                 |                   |                |                    |
| Factory Default           |                 |                   |                |                    |
| Reboot                    |                 |                   |                |                    |
| About                     |                 |                   |                |                    |
|                           |                 | 😜 Interne         | t              | 🕼 🗸 🔍 100%         |

Figure 30 2.4GHz Association Table

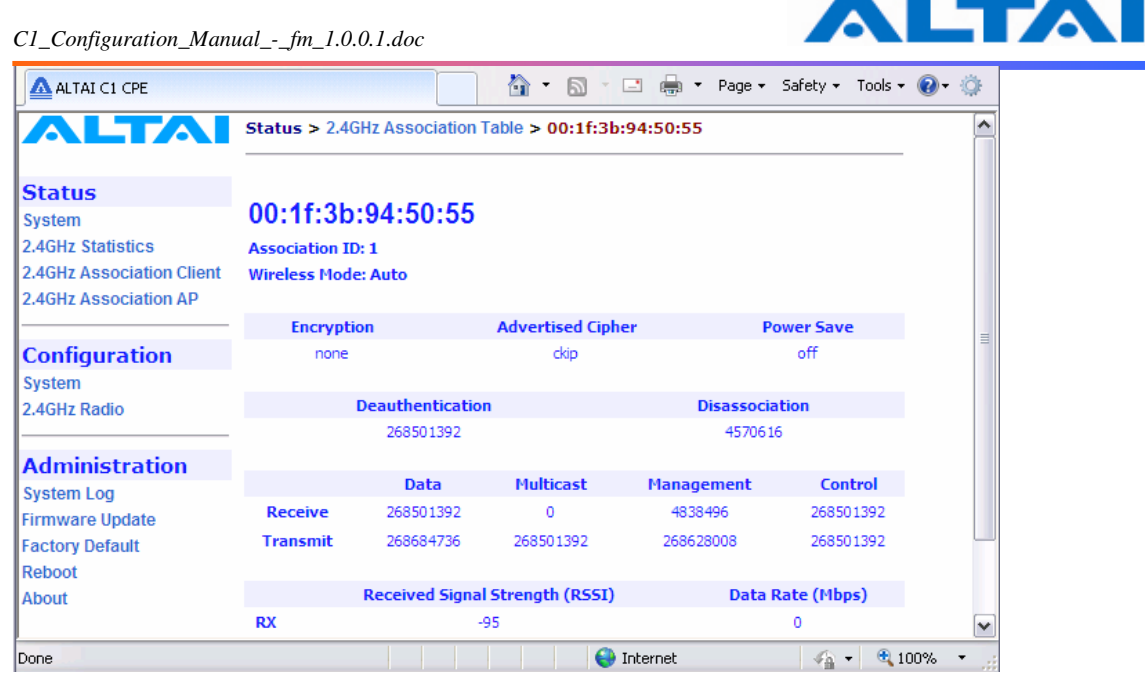

Figure 31 2.4GHz Radio Statistics per MAC Address (data is cumulative)

#### 5.4 2.4GHz Association AP

The 2.4GHz radio association can be monitored by selecting **2.4GHz Association Client** under the field of **Status** in the menu bar.

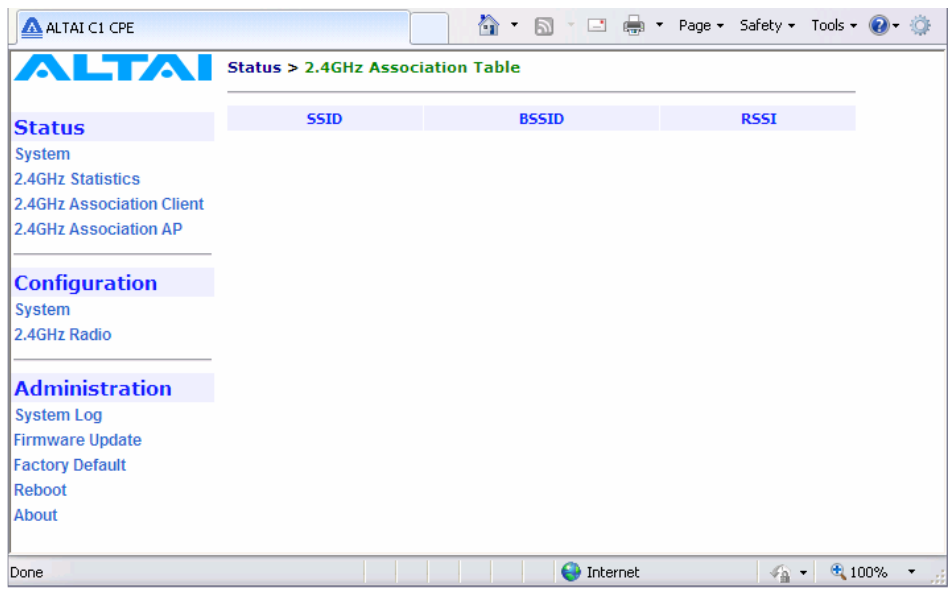

Figure 38 2.4GHz Radio Association AP List

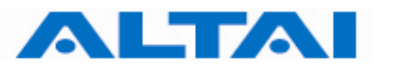

#### **6** SOFTWARE UPGRADE THROUGH WEB-ADMIN

The firmware can be upgraded by selecting **Firmware Update** under the field of **Administrations** in the menu bar respectively. Please note that the connection link should be maintained during file transfer to prevent interruption to the system.

#### 6.1 FIRMWARE UPDATE THROUGH HTTP OR HTTPS

Follow the steps below to perform the Firmware Update with a firmware image file (.bin) in local directory through HTTP or HTTPS.

- 1. Click the *Browse*... bottom to bring up a file chooser dialog which you can specify the name and location of the firmware image you want to import.
- 2. Click the *Update Firmware* bottom to start uploading the new firmware from the local directory, see Figure .
- 3. If the firmware upgrade is successful, a window will appear as Figure . C1 Super WiFi CPE will reboot automatically.
- 4. Type in URL with http://<*ip address of C1*>, note 'http' can not link to the web admin of C1 under the new firmware version.
- 5. After the C1 reboots, check the firmware version by selecting **About** under the field of **Administrations** in the menu bar, as discussed in Section 4.2, to ensure the expected firmware is uploaded.
- 6. Select Factory Default under the field Administrations in the menu bar and click Reset to Factory Default (address retained) or Reset to Factory Default to make the default settings effective. Note: If press Reset to Factory Default with address retained, the IP address of C1 web-admin will not be changed after rebooting the AP. While Reset to Factory Default is chosen, IP address of C1 Super WiFi CPE will be changed into 192.168.1.20.
- 7. Click the icon *REBOOT AP* to reboot the C1 Super WiFi CPE.

Warning: The C1 Access Point will not be working properly if there is some mistaken in the upgrade process. You are NOT advised to perform firmware upgrade if you have not received any training from ALTAI or its partners.

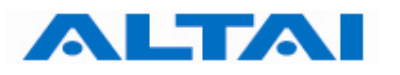

| ALTAI C1 CPE              |                           | 🟠 • 🗟 · 🖃 🖶 ·           | r Page + Safety + Tools + 🔞 + 🌼 |
|---------------------------|---------------------------|-------------------------|---------------------------------|
| ALTAI                     | Administration > Firmware | e Update                | Update Help                     |
| Status                    | Firmware File Name:       | C:\Documents and Settir | ıgs\mia Browse                  |
| System                    |                           |                         | Lie data Eirennaa               |
| 2.4GHz Statistics         |                           |                         | Opdate Firmware                 |
| 2.4GHz Association Client |                           |                         |                                 |
| 2.4GHz Association AP     |                           |                         |                                 |
| Configuration             |                           |                         |                                 |
| System                    |                           |                         |                                 |
| 2.4GHz Radio              |                           |                         |                                 |
| Administration            |                           |                         |                                 |
| System Log                |                           |                         |                                 |
| Firmware Update           |                           |                         |                                 |
| Factory Default           |                           |                         |                                 |
| Reboot                    |                           |                         |                                 |
| About                     |                           |                         |                                 |
|                           |                           | 斗 Internet              | 🕼 🛪 🕀 100% 💌                    |

Figure 32 Upload the Firmware through HTTP

| ALTAI C1 CPE                    | 📩 🔹 🗟 🕆 🖃 🖶 🔻 Page + Safety + Tools + 🔞 - 🄅      |
|---------------------------------|--------------------------------------------------|
| ALTAI                           |                                                  |
| Status                          | Filename = XS2.ar2316.v3.3.2.134.090924.1658.bin |
| System                          | Size = 3342098 bytes                             |
| 2.4GHz Statistics               |                                                  |
| 2.4GHz Association Client       | File uploading                                   |
| 2.4GHz Association AP           | it may takes a few minutes                       |
|                                 | Begin update kernel, wait                        |
| Configuration                   | Begin update cramfs, wait                        |
| System                          |                                                  |
| 2.4GHz Radio                    |                                                  |
|                                 |                                                  |
| Administration                  |                                                  |
| System Log                      |                                                  |
| Firmware Update                 |                                                  |
| Factory Default                 |                                                  |
| Reboot                          |                                                  |
| About                           |                                                  |
|                                 |                                                  |
| Waiting for http://192.168.1.20 | /gc 💶 💶 🖉 📢 Internet 🍡 🔩 100% 🔻 🧋                |

Figure 40 Successful Firmware Update – Web-admin

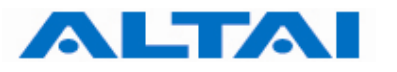

### 7 GLOSSARY

**802.1q** IEEE 802.1Q was a project in the IEEE 802 standards process to develop a mechanism to allow multiple bridged networks to transparently share the same physical network link without leakage of information between networks (i.e. trunking). IEEE 802.1Q is also the name of the standard issued by this process, and in common usage the name of the encapsulation protocol used to implement this mechanism over Ethernet networks. This protocol allows for individual VLANs to communicate with one another with the use of a layer-3 (network) router.

**802.11** 802.11 refers to a family of specifications developed by the IEEE for wireless LAN technology. 802.11 specifies an over-the-air interface between a wireless client and a base station or between two wireless clients. The IEEE accepted the specification in 1997.

**802.11a** An extension to 802.11 that applies to wireless LANs and provides up to 54 Mbps in the 5GHz band. 802.11a uses an Orthogonal Frequency Division Multiplexing (OFDM) encoding scheme rather than Frequency Hopping Spread Spectrum (FHSS) or Direct Sequence Spread Spectrum.

**802.11b** Also referred to as 802.11 High Rate or Wi-Fi. It is an extension to 802.11 that applies to wireless LANS and provides 11 Mbps transmission (with a fallback to 5.5, 2 and 1 Mbps) in the 2.4 GHz band. 802.11b uses only DSSS. 802.11b was a 1999 ratification to the original 802.11 standard, allowing wireless functionality comparable to Ethernet.

**802.11e** A supplement to the IEEE 802.11 wireless LAN (WLAN) specification for enhancements to the 802.11 Medium Access Control (MAC) to improve and manage Quality of Service (QoS), provide Classes of Service (CoS), and enhanced security and authentication mechanisms.

**802.11g** The 802.11g specification is a standard for Wireless Local Area Networks (WLANs) that offers transmission over relatively short distances at up to 54 megabits per second (Mbps), compared with the 11 Mbps theoretical maximum with the earlier 802.11b standard. Networks employing 802.11g operate at radio frequencies between 2.400 GHz and 2.4835 GHz, the same band as 802.11b. But the 802.11g specification employs Orthogonal Frequency Division Multiplexing (OFDM), the modulation scheme used in 802.11a, to obtain higher data speed. Computers or terminals set up for 802.11g can fall back to speeds of 11 Mbps. This feature makes 802.11b and 802.11g compliance usually involves only a firmware upgrade.

**802.11i** A supplement to the IEEE 802.11 wireless LAN (WLAN) specification for enhanced security through the use of stronger encryption protocols such as the Temporal Key Integrity Protocol (TKIP) and AES Counter-Mode Cipher Block Chaining Message Authentication Code Protocol (AES-CCMP). These protocols provide replay protection, cryptographically keyed integrity checks, and key derivation based on the IEEE 802.1X port authentication standard.

**ACL** Access Control List: It is a table that tells a computer operating system which access rights each user has to a particular system object, such as a file directory or individual file.

**ad-hoc mode** An 802.11 networking framework in which devices or stations communicate directly with each other, without the use of an Access Point (AP). Ad-hoc mode is also referred to as peer-to-peer mode or an Independent Basic Service Set (IBSS). Ad-hoc mode is useful for establishing a network where wireless infrastructure does not exist or where services are not required.

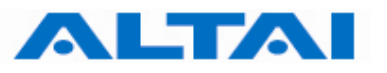

**antenna gain** The measure of an antenna assembly performance relative to a theoretical antenna, called an isotropic radiator (radiator is another term for antenna). Certain antenna designs feature higher performance relative to vectors or frequencies.

**AP** Access Point: A hardware unit that acts as a communication hub by linking wireless mobile 802.11 stations such as PCs to a wired backbone network. A Trapeze Networks Mobility System has Mobility Point APs.

**ASCII** American Standard Code for Information Interchange: An 8-bit code for representing characters, consisting of 7 data bits plus 1 parity bit.

**association** The relationship established between mobile (wireless) stations and a wireless AP (AP) in which the stations receive services from the AP.

**bandwidth** The gap between the highest and lowest frequencies employed by network signals. More commonly, it refers to the rated throughput capacity of a network protocol or medium. The frequency range necessary to convey a signal measured in units of hertz (Hz).

**broadcast** A data frame or packet that is transmitted to every node on the local network segment (as defined by the broadcast domain). Broadcasts are known by their broadcast address, which is a destination network and host address with all the bits turned on.

**channel** Communication path wide enough to permit a single RF transmission. Multiple channels can be multiplexed over a single cable in certain environments.

**dB** decibels: Unit for measuring relative power ratios in terms of gain or loss. Units are expressed in terms of the logarithm to base 10 of a ratio and typically are expressed in watts. dB is not an absolute value, rather it is the measure of power lost or gained between two devices. Because antennas and other RF devices/systems commonly have power gains or losses on the orders of magnitude or even orders of four orders of magnitude, dB is a more easily used expression.

**dBd** decibels over Dipole: A relative gain measurement with respect to a half wave dipole (0 dBd = 2.14 dBi) using a standard dipole antenna as a reference.

**dBi** dBi referenced to an isotropic antenna, which theoretically is perfect in terms of symmetric patterns of radiation. Real world antennas do not perform with even nominal amounts of symmetry, but this effect generally is used to the advantage of the system designer.

**dBm** decibels per Milliwatt: 0 dBm is defined as 1 mw at 1 kHz of frequency at 600 ohms of impedance.

**DHCP** Dynamic Host Configuration Protocol: Provides a mechanism for allocating IP addresses dynamically so that addresses can be reused when hosts no longer need them.

**DNS** Domain Name Server: System used on the Internet for translating names of network nodes into addresses.

**DSSS** Direct Sequence Spread Spectrum: One of two types of spread spectrum radio technology used in wireless LAN (WLAN) transmissions. To increase a data signal's resistance to interference, the signal at the sending station is combined with a higher-rate bit sequence that spreads the user data in frequency by a factor equal to the spreading ratio.

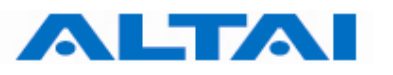

**EIRP** Effective Isotropic Radiated Power: Term for the expression of the performance of an antenna in a given direction relative to the performance of a theoretical (isotropic) antenna and is expressed in watts or dBW. EIRP is the sum of the power sent to the antenna plus antenna gain.

**encryption** The conversion of information into a scrambled form that effectively disguises it to prevent unauthorized access. Every encryption scheme uses some well-defined algorithm, which is reversed at the receiving end by an opposite algorithm in a process known as decryption.

**Ethernet** Baseband LAN specification invented by Xerox Corporation and developed jointly by Xerox, Intel, and Digital Equipment Corporation. Ethernet networks use CSMA/CD and run over a variety of cable types at 10 Mbps. Ethernet is similar to the IEEE 802.3 series of standards.

**FastRoaming**<sup>TM</sup> The Trapeze Mobility System feature that quickly hands off a roaming user's credentials. Mobility Exchanges in a Trapeze Mobility Domain pass each other this vital user information to permit seamless roaming. This allows 802.1X and non-802.1X, MAC-authenticated devices, such as 802.11 phones, to roam quickly between Mobility Exchanges.

**FCC** Federal Communications Commission: U.S. government agency that supervises, licenses, and controls electronic and electromagnetic transmission standards. The FCC Rules in Title 47 of the Code of Federal Regulations govern telecommunications in the United States. Wireless LANs must comply with Part 15 of the FCC rules, which are written specifically for RF devices.

firmware Software instructions set permanently or semipermanently in ROM.

**FHSS** Frequency Hopping Spread Spectrum: One of two types of spread spectrum radio technology used in wireless LAN (WLAN) transmissions. The FHSS technique modulates the data signal with a narrowband carrier signal that "hops" in a predictable sequence from frequency to frequency as a function of time over a wide band of frequencies. Interference is reduced, because a narrowband interferer affects the spread spectrum signal only if both are transmitting at the same frequency at the same time. The transmission frequencies are determined by a spreading (hopping) code. The receiver must be set to the same hopping code and must listen to the incoming signal at the proper time and frequency to receive the signal.

**FPGA** Field Programmable Gate Array: An FPGA is a specially made digital semiconductor often used for prototyping. With an FPGA, a design engineer is able to program electrical connections on site for a specific application, without paying thousands of dollars to have the chip manufactured in mass quantities.

**FTP** File Transfer Protocol: Defined in RFC 959, it is a Application protocol that is part of the TCP/IP protocol stack, used for transferring files between network nodes.

**gateway** In the IP community, an older term referring to a routing device. Today, the term router is used to describe nodes that perform this function, and gateway refers to a special-purpose device that performs an application-layer conversion of information from one protocol stack to another.

**handoff** The process of transferring the handling of that cellular call to the new base station.

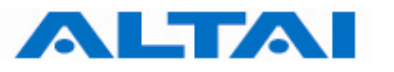

**host address** Logical address configured by an administrator or server on a device. Logically identifies this device on an internetwork.

**https** Hypertext Transfer Protocol over Secure Sockets Layer: An Internet protocol developed by Netscape to encrypt and decrypt network connections to web servers. Built into all secure browsers, HTTPS uses the Secure Sockets Layer (SSL) protocol as a sublayer under the regular HTTP application layer, and uses port 443 instead of HTTP Port 80 in its interactions with the lower layer, TCP/IP.

**ICMP** Internet Control Message Protocol: Defined in RFC 792, it is a Network layer Internet protocol that reports errors and provides other information relevant to IP packet processing.

**IEEE** Institute of Electrical and Electronic Engineers: An American professional society whose standards for the computer and electronics industry often become national or international standards. In particular, the IEEE 802 standards for LANs are widely followed.

**infrastructure network** In an infrastructure network, all communications are relayed through an AP (AP). Wireless devices can communicate with each other or with a wired network. The network is defined by the distance of mobile stations from the AP, but no restriction is placed on the distance between stations. Stations must request association with the AP to obtain network services, which the AP can grant or deny based on the contents of the association request. Like most corporate wireless LANs (WLANs), which must access a wired LAN for file servers and printers, Trapeze Networks Mobility System is an infrastructure network.

**IP** Internet Protocol: Defined in RFC 791, it is a Network Layer protocol that is part of the TCP/IP stack and allows connectionless service. IP furnishes an array of features for addressing, type-of-service specification, fragmentation and reassembly, and security.

**IP address** Often called an "Internet address", this is an address uniquely identifying any device (host) on the Internet (or any TCP/IP network). Each address consists of four octets (32 bits), represented as decimal numbers separated by periods (a format known as "dotted-decimal"). Every address is made up of a network number, an optional subnetwork number, and a host number. The network and subnetwork numbers together are used for routing, while the host number addresses an individual host within the network or subnetwork. The network and subnetwork information is extracted from the IP address by using the subnet mask. There are five classes of IP addresses (A-E), which allocate different numbers of bits to the network, subnetwork, and host portions of the address.

**LOS** Line Of Sight: Refers to the fact that there must be a clear, unobstructed path between the transmitters and receivers. This is essential for our LMDS products and enhances general performance in every RF deployment as opposed to partial or completely obstructed data paths. The opposite to LOS is NLOS, or Non Line Of Sight.

**MAC address** Media Access Control address: A Data Link Layer hardware address that every port or device needs to connect to a LAN segment. These addresses are used by various devices in the network for accurate location of logical addresses. MAC addresses are defined by the IEEE standard, and their length is six characters, typically using the burned-in address (BIA) of the local LAN interface. Variously called "hardware address", "physical address", "burned-in address" or "MAC-layer address".

**MTU** Maximum Transmission Unit: The largest packet size, measured in bytes, that an interface can handle.

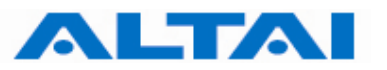

**NAT** Network Address Translation: An algorithm instrumental in minimizing the requirement for globally unique IP addresses, permitting an organization whose addresses are not all globally unique to connect to the Internet, regardless, by translating those addresses into globally routable address space.

NLOS Non Line Of Sight. Also known as obstructed path or pathway.

noise Undesirable communications channel signals.

**NTP** Network Time Protocol: Protocol built on top of TCP that ensures accurate local time-keeping with reference to radio and atomic clocks located on the Internet. This protocol is capable of synchronizing distributed clocks within milliseconds over long time periods.

**OFDM** Orthogonal Frequency Division Multiplexing: A technique that splits a wide frequency band into a number of narrow frequency bands and sends data across the subchannels. The wireless networking standards 802.11a and 802.11g are based on OFDM.

**open system authentication** The sender and the recipient do not share a secret key. Each party generates its own key-pair and asks the receiver to accept the (usually randomly) generated key. Once accepted, this key is used for a short time only, then a new key is generated and agreed upon. So, it is a two-step authentication method, in which sender first sends its identity and in response of that it gets the authentication results.

**ping** Packet Internet Groper: ICMP echo message and its reply. Often used in IP networks to test the reach ability of a network device.

**PoE** Power over Ethernet: A technology, defined in the developing IEEE 802.3af standard, to deliver dc power over twisted-pair Ethernet data cables rather than power cords. The electrical current, which enters the data cable at the power-supply end and comes out at the device end, is kept separate from the data signal so neither interferes with the other.

**Remote Bridge** A bridge located on a network system separate from the host system.

**RF** Radio Frequency: Any frequency within the electromagnetic spectrum associated with radio wave propagation. When an RF current is supplied to an antenna, an electromagnetic field is created that then is able to propagate through space. Many wireless technologies are based on RF field propagation.

**RFC** Request For Comments: Document series used as the primary means for communicating information about the Internet. Some RFCs are designated by the IAB as Internet standards. Most RFCs document protocol specifications, such as Telnet and FTP, but some are humorous or historical. RFCs are available online from numerous sources.

**shared key authentication** Shared key authentication supports authentication of STAs as either a member of those who know a shared secret key or a member of those who do not. Shared key authentication accomplishes this with the use of the WEP privacy mechanism. Therefore, this authentication scheme is only available if the WEP option is implemented. The required secret, shared key is presumed to have been delivered to participating STAs via a secure channel that is independent of IEEE 802.11. During the shared key authentication exchange, both the challenge and the encrypted challenge are transmitted. This facilitates unauthorized discovery of the pseudorandom number (PRN) sequence for the key/IV pair used for the exchange. Implementations should therefore avoid using the same key/IV pair for subsequent frames.

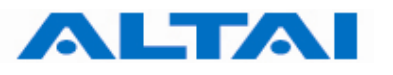

**SNMP** Simple Network Management Protocol: SNMP forms part of the Internet Protocol suite, as defined by the Internet Engineering Task Force (IETF). It is a Network management protocol used almost exclusively in TCP/IP networks. SNMP provides a means to monitor and control network devices, and to manage configurations, statistics collection, performance, and security.

**SNMP2** Simple Network Management Protocol Version 2: Version 2 of the popular network management protocol. SNMP2 supports centralized as well as distributed network management strategies, and includes improvements in the SMI, protocol operations, management architecture, and security.

**SSID** Service Set Identifier: A 32-character (maximum) unique identifier attached to the header of packets sent over a WLAN that acts as a password when a mobile device tries to connect to the Basic Service Set.

**STP** Spanning-Tree Protocol: Bridge protocol that uses the spanning-tree algorithm, enabling a learning bridge to dynamically work around loops in a network topology by creating a spanning tree. Bridges exchange BPDU messages with other bridges to detect loops, and then remove the loops by shutting down selected bridge interfaces. Refers to both the IEEE 802.1 Spanning-Tree Protocol standard and the earlier Digital Equipment Corporation Spanning-Tree Protocol upon which it is based. The IEEE version supports bridge domains and allows the bridge to construct a loop-free topology across an extended LAN. The IEEE version generally is preferred over the Digital version.

**subnet mask** A 32-bit address mask used in IP to identify the bits of an IP address that are used for the subnet address. Using a mask, the router does not need to examine all 32 bits, only those selected by the mask.

**telnet** The standard terminal emulation protocol within the TCP/IP protocol stack. Defined in RFC 854, it is a method of remote terminal connection, enabling users to log in to remote networks and use those resources as if they were locally connected.

**throughput** Rate of information arriving at, and possibly passing through, a particular point in a network system.

**VAP** Virtual Access Point: It is a logical entity that exists within a physical Access Point (AP). When a single physical AP supports multiple "Virtual APs", each Virtual AP appears to stations (STAs) to be an independent physical AP, even though only a single physical AP is present.

**VLAN** Virtual LAN: Group of devices on one or more LANs that are configured (using management software) so that they can communicate as if they were attached to the same wire, when in fact they are located on a number of different LAN segments. Because VLANs are based on logical instead of physical connections, they are extremely flexible.

**VLAN tag** It works by tagging each frame, i.e. an Ethernet header extension that enlarges the header from 14 to 18 bytes. The VLAN tag contains the VLAN ID and priority.

**WEP** Wired Equivalent Privacy: A security protocol for wireless local area networks (WLANs) defined in the 802.11b standard. WEP is designed to provide the same level of security as that of a wired LAN. LANs are inherently more secure than WLANs because LANs are somewhat protected by the physicalities of their structure, having some or all part of the network inside a building that can be protected from unauthorized access. WLANs, which

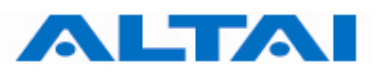

are over radio waves, do not have the same physical structure and therefore are more vulnerable to tampering. WEP aims to provide security by encrypting data over radio waves so that it is protected as it is transmitted from one end point to another. However, it has been found that WEP is not as secure as once believed. WEP is used at the two lowest layers of the OSI model - the data link and physical layers; it therefore does not offer end-to-end security.

**Wi-Fi** Wireless Fidelity: Wi-Fi is a label for devices conforming to the IEEE 802.11b standard for WLAN. The IEEE 802.11b standard has been published by the IEEE, which does not perform conformance testing. In order to establish such a conformance testing process, the Wi-Fi Alliance (formerly known as WECA) has been formed, which tests devices for conformance with the IEEE 802.11b standard and issues the Wi-Fi label for conforming devices.

**WME** Wireless Multimedia Extensions: Also known as Wi-Fi Multimedia (WMM), it is a Wi-Fi Alliance interpretability certification, based on the IEEE 802.11e draft standard. It provides basic Quality of service (QoS) features to IEEE 802.11 networks. WMM prioritizes traffic according to 4 AC (Access Categories) - voice, video, best effort and background. However, it does not provide guaranteed throughput. It is suitable for simple applications that require QoS, such as Wi-Fi Voice over IP (VoIP) phone.

**WPA** Wi-Fi Protected Access: WPA was created by the Wi-Fi Alliance in 2002, in part out of impatience with the slow-moving IEEE 802.11i standard. The industry consortium's consensus was that an alternative to WEP was needed quickly, and WPA was the result. To avoid multiple standards and conflicts later on, WPA was designed from the get-go to be compatible with IEEE 802.11i and was based on its early draft specifications.